# Manual operacional NovaCut Vision

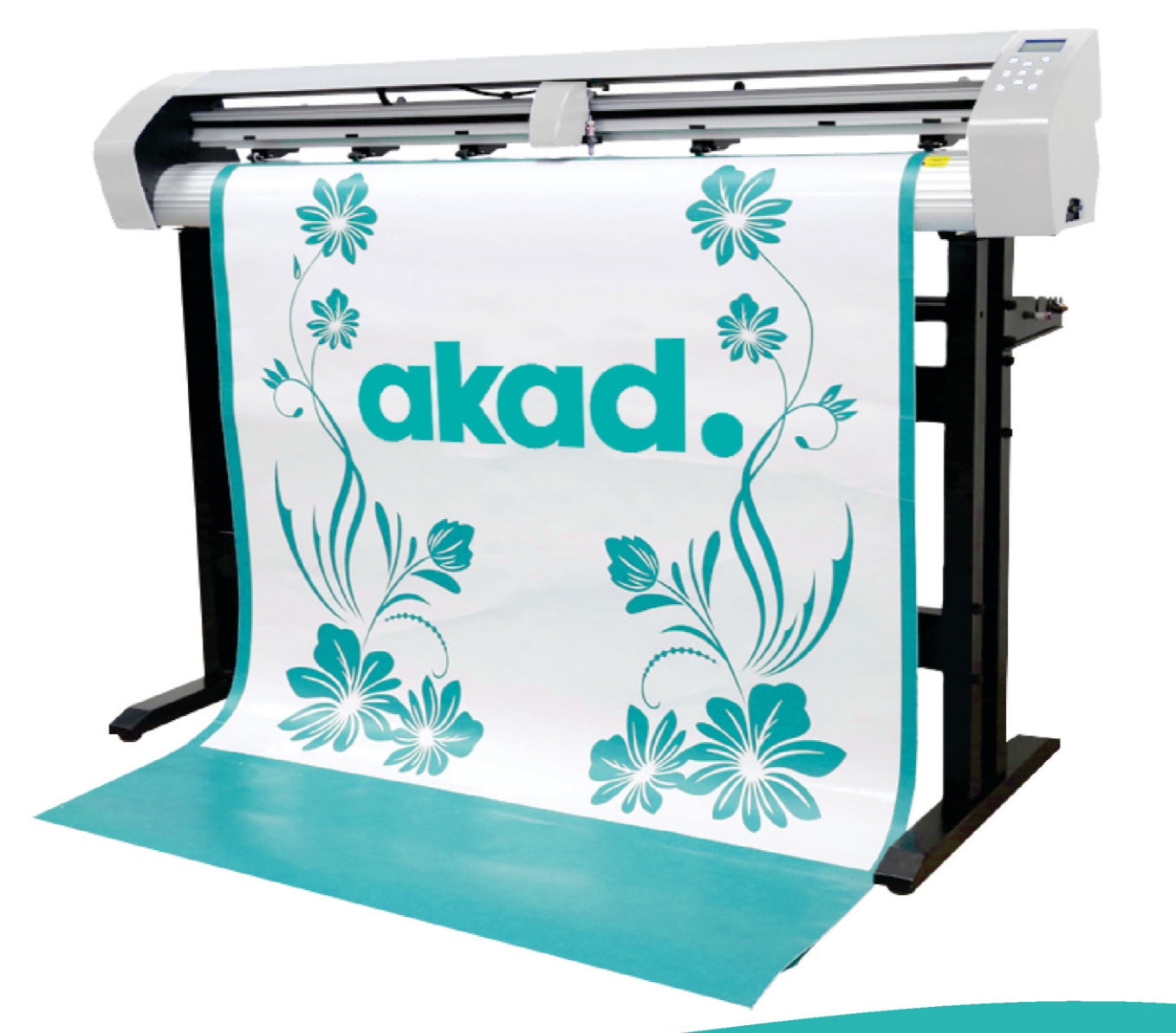

## **CIKCICI.**

## Sumário

| Cápitulo 1. Instalação dos drivers USB |
|----------------------------------------|
| Capitulo 2. Instalação do Plugin       |
| Cápitulo 4. Exposição da lâmina        |
| Cápitulo 5. Painel touch screen        |
| Parte I. Função                        |
| Parte 2. Pen-Drive                     |
| Parte 3. Velocidade, força e teste     |
| Capitulo 6. Usando o plugin            |

### Capitulo I Instalação dos *driver*s USB

Quando o usuario conecta a máquina via USB é necessário instalar os drivers de comunicação no computador.

1. Acessar o arquivo de instalação

(CDM20814\_Setup.exe)

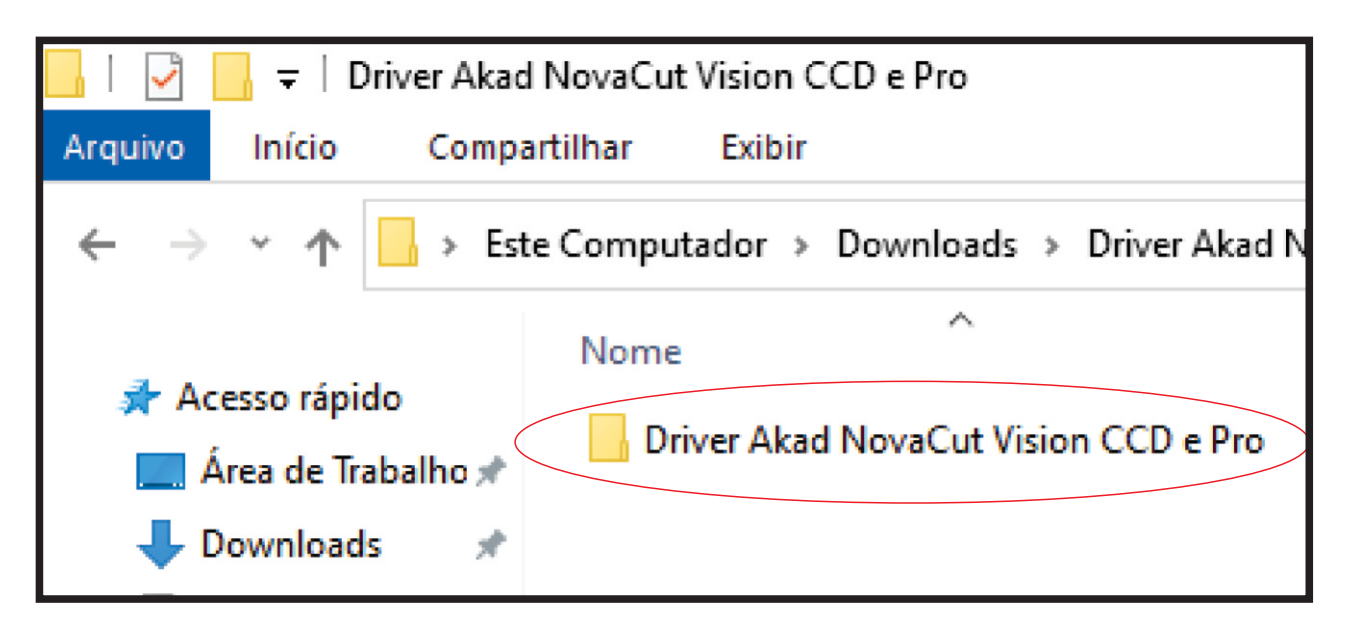

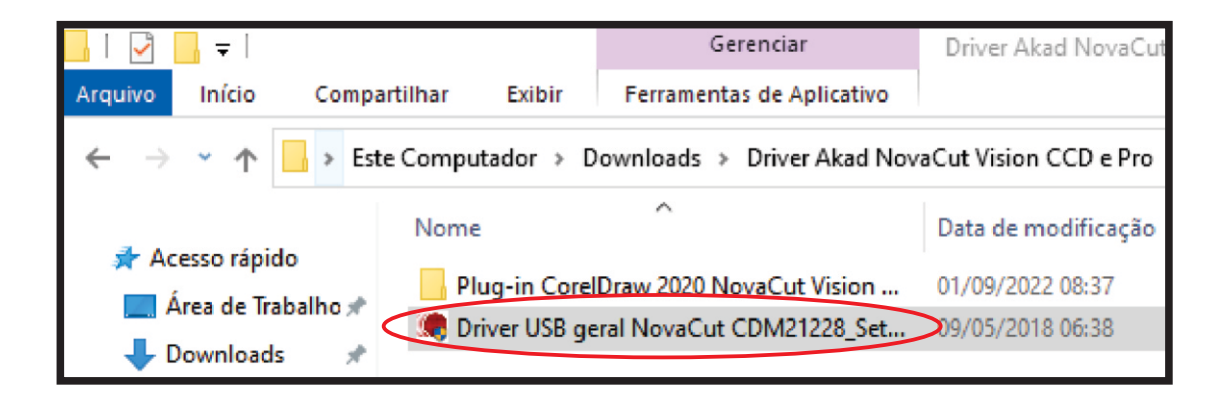

### Dar 2 cliques no executável e seguir com a instalação

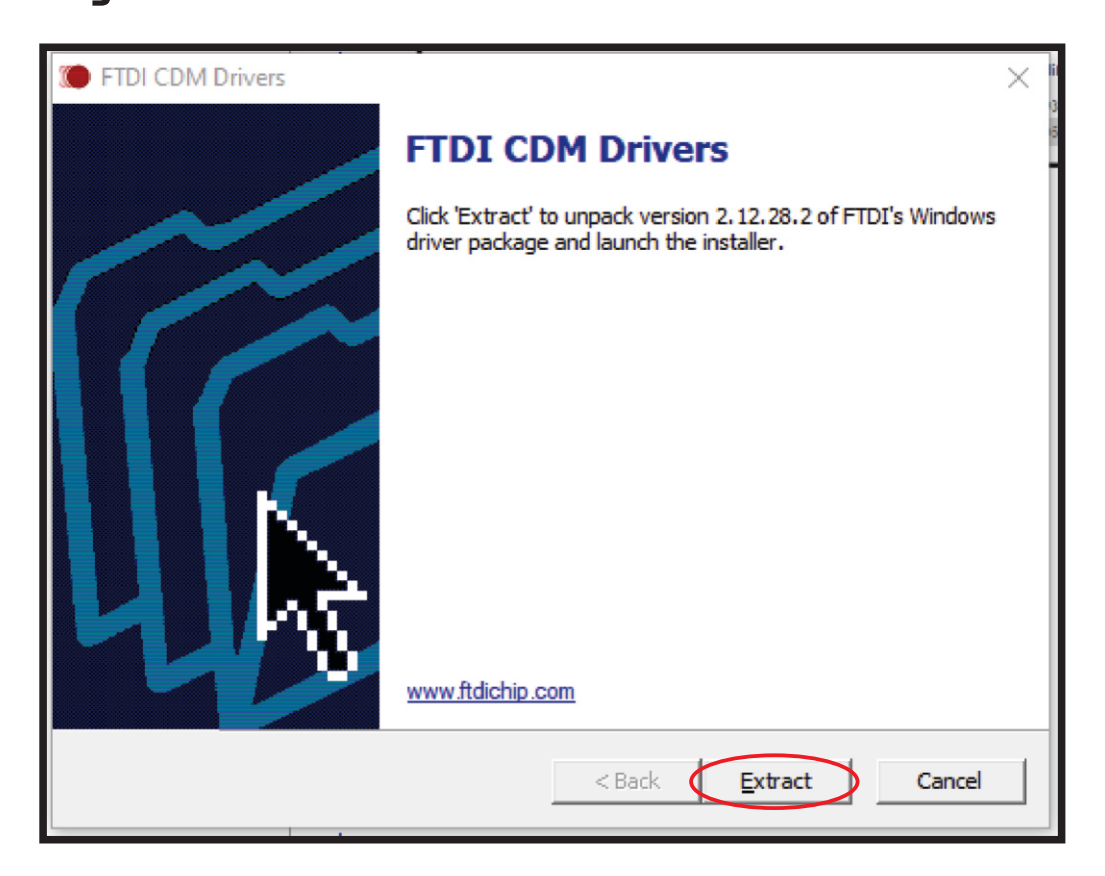

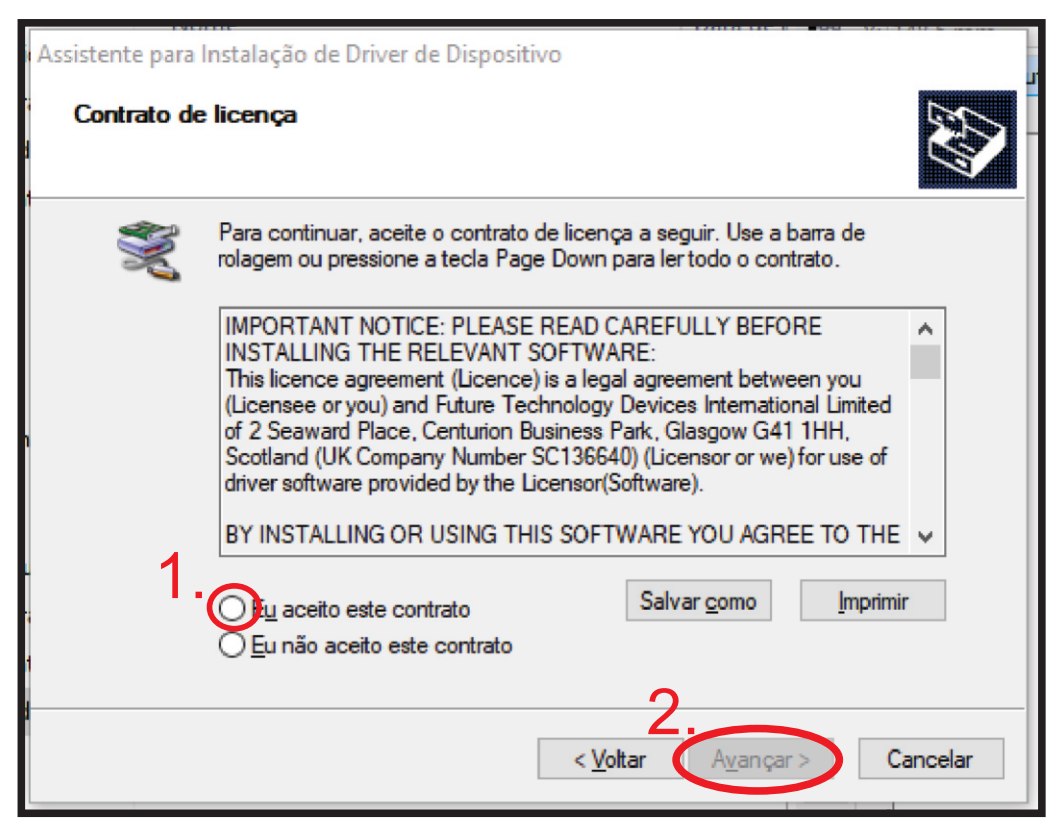

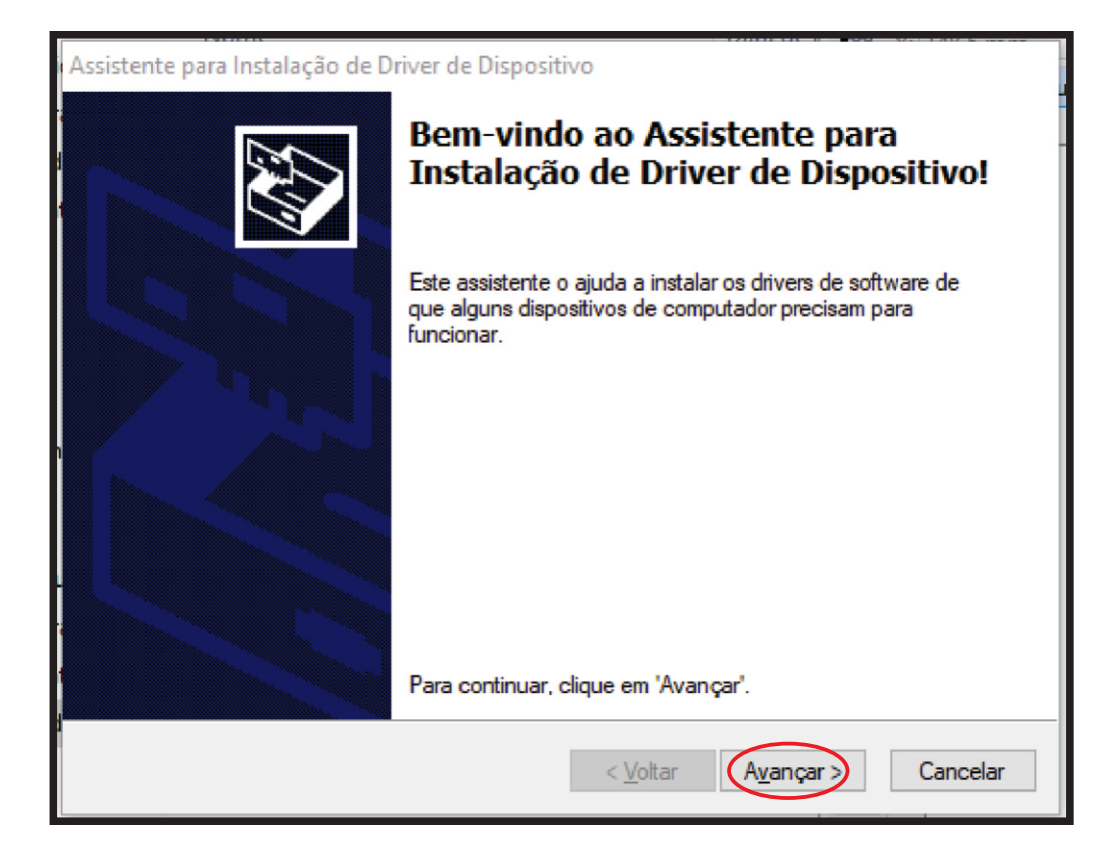

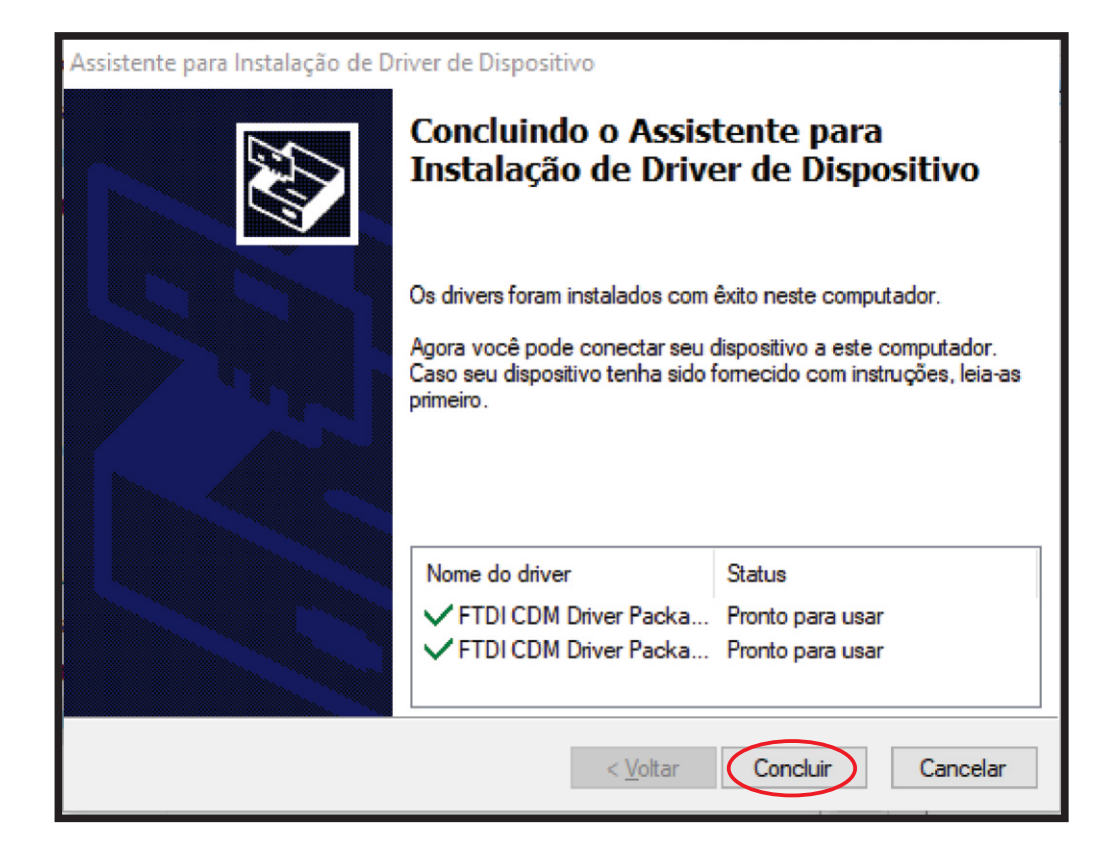

### Capitulo 2 Instalação do Plugin

### Localizar os arquivos de instalação

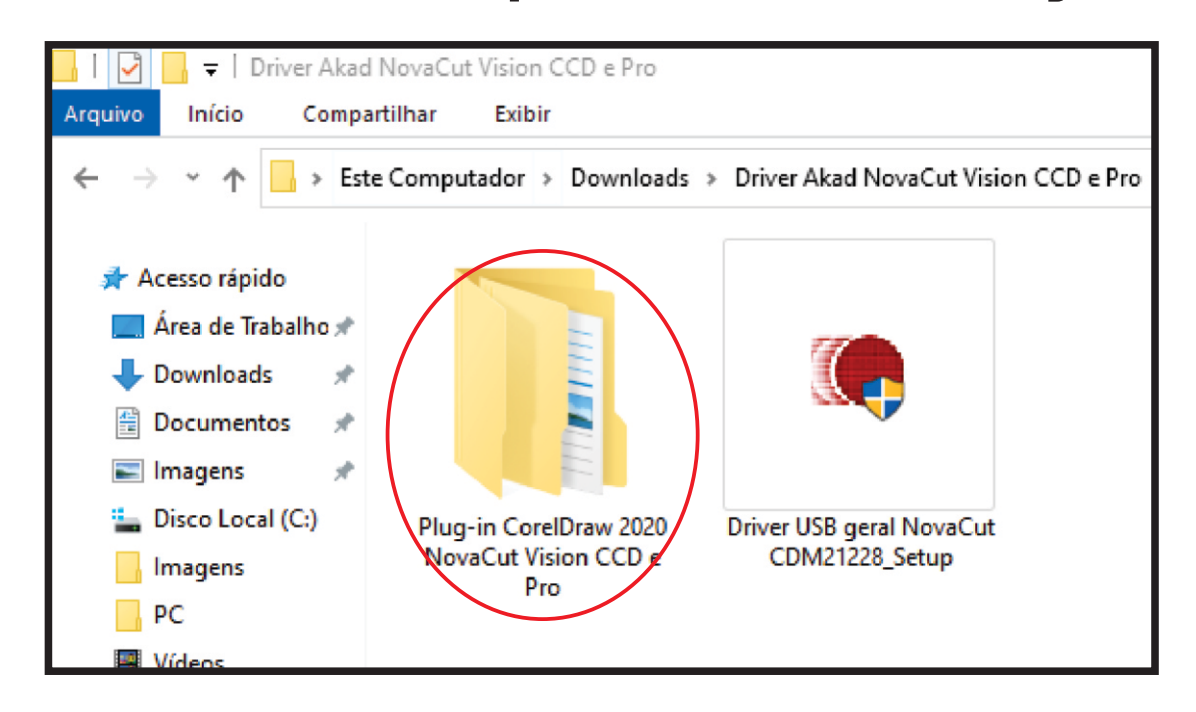

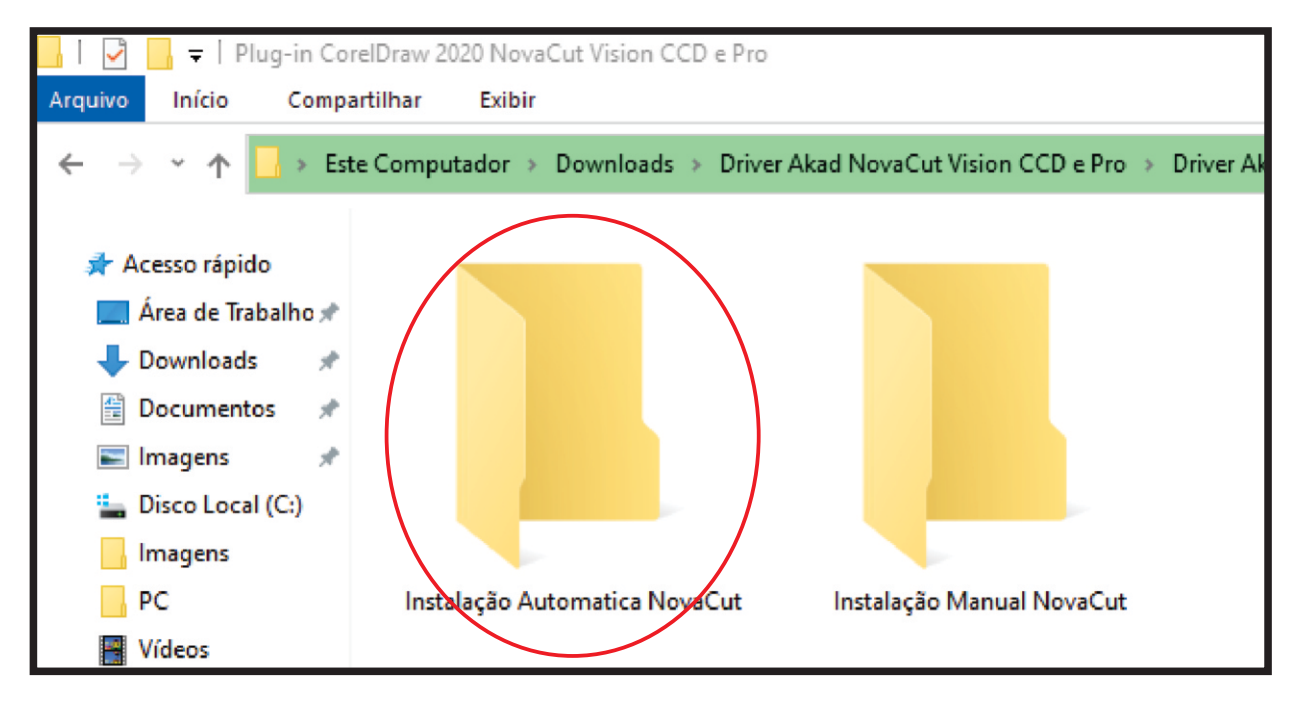

### Aqui vemos 2 opção de instalação, vamos

começar pela mais simples.

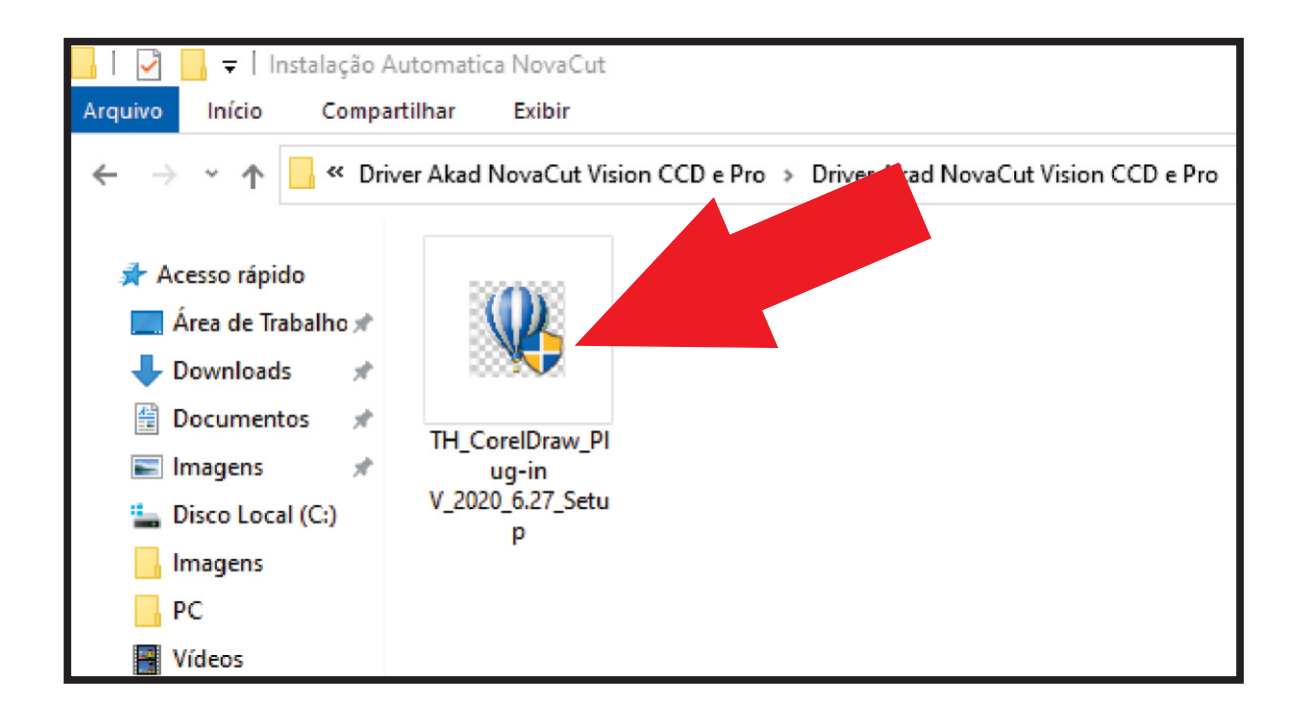

### Execute o Instalador, e siga o passo a passo de instalação

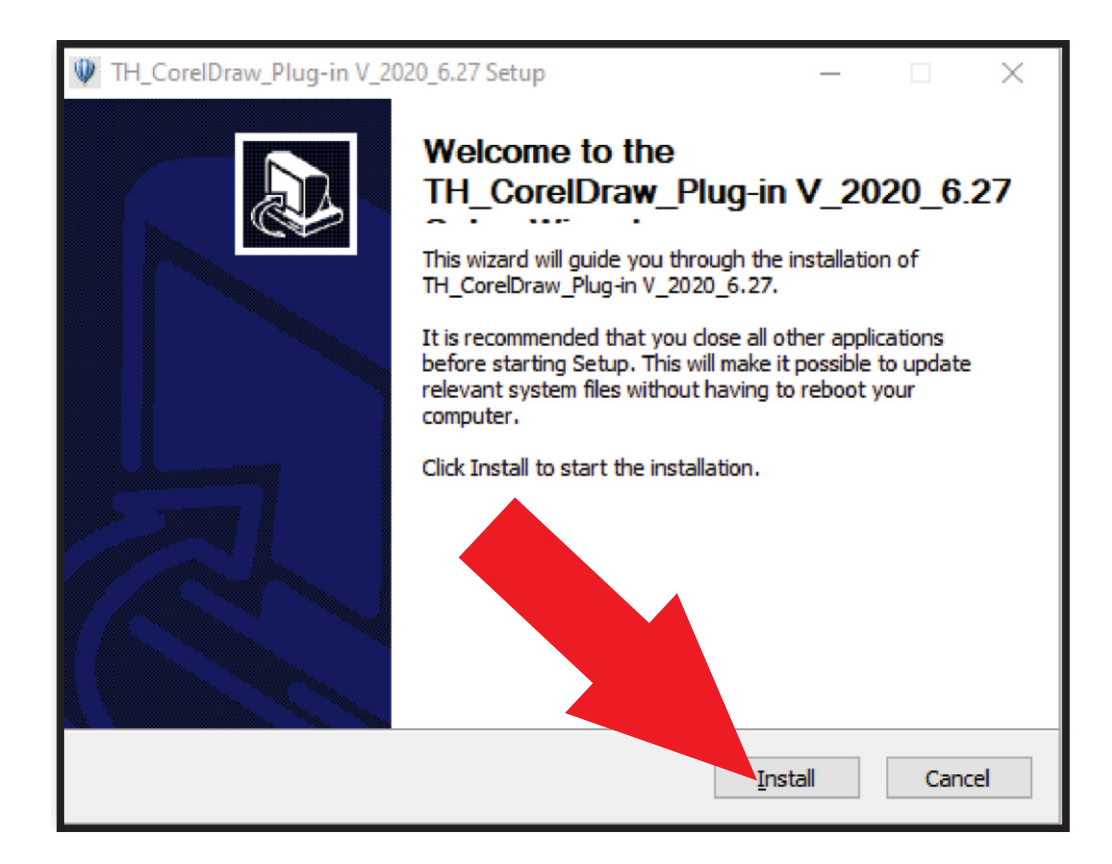

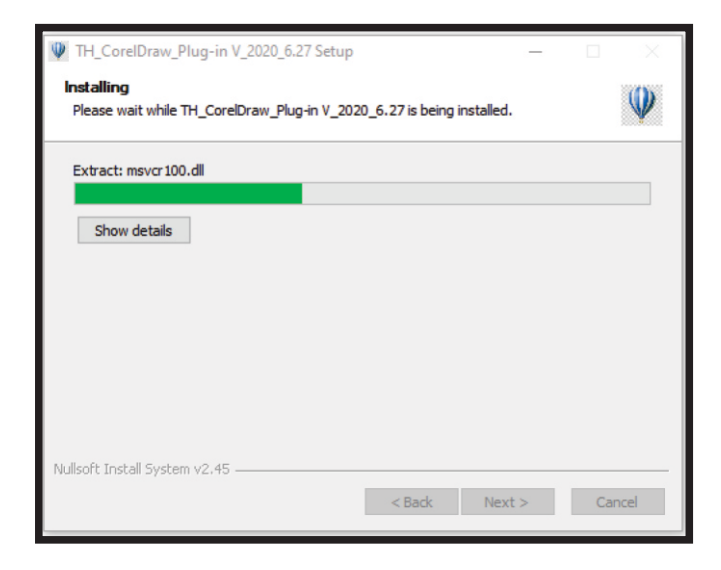

### Aguarde o processo de instalação

### Dê OK na mensagem

### de sucesso.

Caso apresente algum erro

deverá ser realizada a

instalação manual que será

mostrada a seguir.

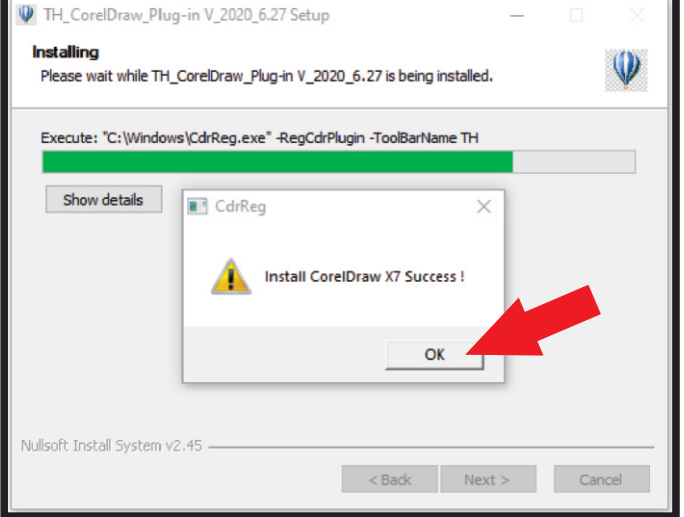

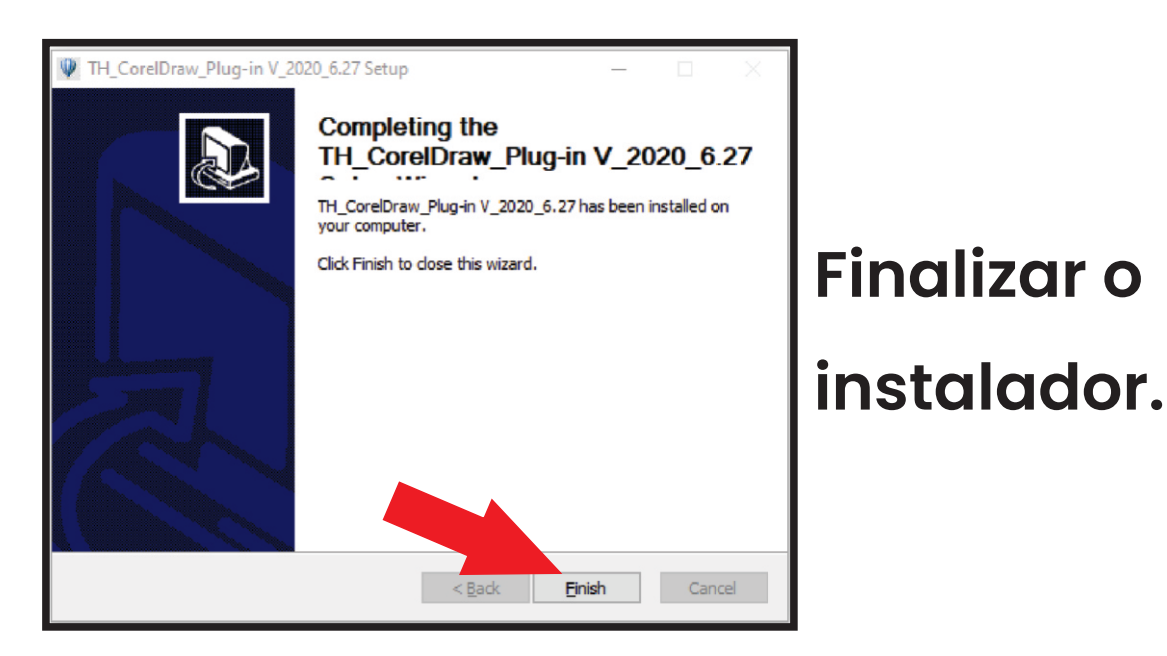

### Abra seu CorelDraw e veja se a instalação foi bem sucedida

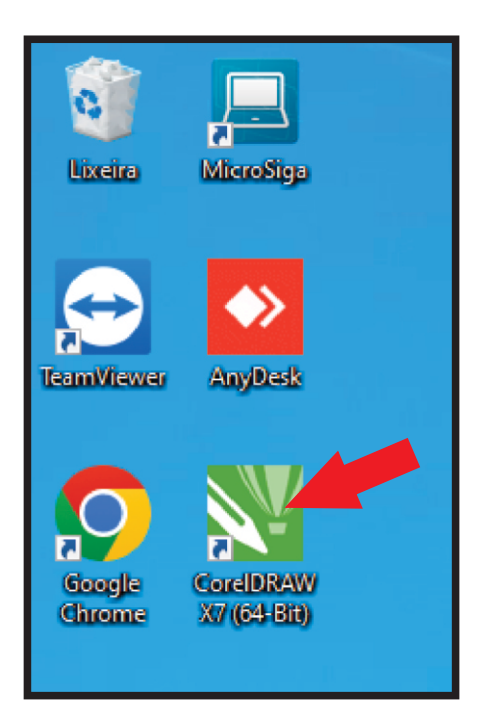

Estes são os ícones do plugin

Agora para o caso da instalação automática não ter funcionado, siga as proximas instruções para fazer o

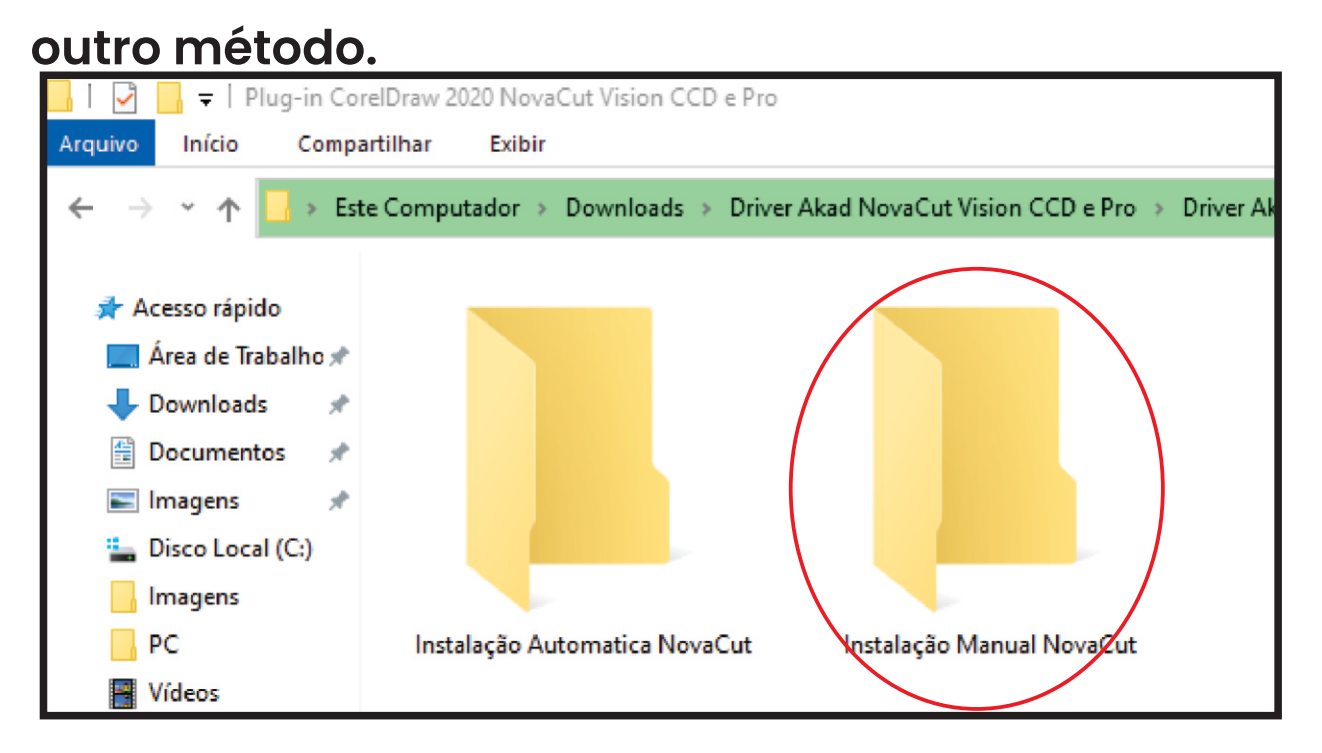

#### Abra essa pasta de GMS onde estão os arquivos que

| Instalação<br>Arquivo Início Comp                                                                                                    | Manual N<br>artilhar | NovaCut<br>Exibir |                    |                   |               |
|----------------------------------------------------------------------------------------------------|----------------------|-------------------|--------------------|-------------------|---------------|
| $\leftrightarrow$ $\rightarrow$ $\checkmark$ $\land$ Re                                                                                                    | ecorte →             | Driver_Akad_NovaC | ut_Vision_CCD_e_Pr | o → Driver Akad N | ovaCut Vision |
| <ul> <li>Acesso rápido</li> <li>Área de Trabalho</li> <li>Downloads</li> <li>Documentos</li> <li>Imagens</li> <li>Disco Local (K:)</li> <li>Drivers</li> <li>OutputDrivers</li> <li>SSD (C:)</li> </ul> | * * *                | CutterProCdr      | GMS                | icons             | mfc100.       |

#### Copie os arquivos desta pasta para o diretório do corel

| Nome                | Data de modificação Tipo            | Tamanho |
|---------------------|-------------------------------------|---------|
| ThAddAutoMark.gms   |                                     | 0.1.1/0 |
| ThAddCircleMark.gms | Verificar com o Microsoft Defender  |         |
| ThAddHandMark.gms   | 🗠 Compartilhar                      |         |
| ThDeleteMark.gms    | Conceder acesso a                   | >       |
| ThOutput.gms        | 🙀 Adicionar para o arquivo          |         |
| ThOutputOutline.gms | 🙀 Adicionar para "GMS.rar"          |         |
|                     | Comprimir e enviar por e-mail       |         |
|                     | Comminiano "CMC and" comminano mail |         |

### Disco (C:) > Arquivos de Programas > Corel >

#### 'Versão do seu CorelDraw' > Draw > GMS

(Colar os arquivos dentro dessa pasta)

| mputador > SSD (C:) > Arquivos de Programas > Corel > CorelDRAW Graphics Suite X7 > Draw > GMS |                          |      |         |  |  |  |  |  |
|------------------------------------------------------------------------------------------------|--------------------------|------|---------|--|--|--|--|--|
| Nome                                                                                           | Data de modificação      | Тіро | Tamanho |  |  |  |  |  |
| ThAddAutoMark.gms                                                                              | Exibir                   | >    | 84 KB   |  |  |  |  |  |
| ThAddCircleMark.gms                                                                            | Classificar por          | >    | 37 KB   |  |  |  |  |  |
| ThAddHandMark.gms                                                                              | Agrupar por              | >    | 19 KB   |  |  |  |  |  |
| ThDeleteMark.gms                                                                               | Atualizar                |      | 20 KB   |  |  |  |  |  |
| ThOutput.gms                                                                                   |                          |      | 18 KB   |  |  |  |  |  |
| ThOutputOutline.gms                                                                            | Personalizar esta pasta. | •    | 33 KB   |  |  |  |  |  |
|                                                                                                | Color                    |      |         |  |  |  |  |  |

#### De volta ao seu CorelDraw, vá na opção de Ferramentas

#### > Personalização

| 🔪 Co          | relDR  | AW X7 (6        | 54 Bit) - 9     | Sem título-    | ·1                 |                  |                 |                |                |               |                  |                     |                |        |   |   |
|---------------|--------|-----------------|-----------------|----------------|--------------------|------------------|-----------------|----------------|----------------|---------------|------------------|---------------------|----------------|--------|---|---|
| <u>A</u> rqui | vo     | E <u>d</u> itar | E <u>x</u> ibir | <u>L</u> ayout | O <u>rg</u> anizar | E <u>f</u> eitos | <u>B</u> itmaps | Te <u>x</u> to | <u>T</u> abela | F <u>e</u> rr | amentas          | Janela              | A <u>ju</u> da |        |   |   |
|               |        |                 | 8<              | <b>a</b>       | 6-0                | - F              | 1 🛃 🖉           | •              | 50%            |               | <u>O</u> pções.  |                     |                | Ctrl+J |   |   |
|               |        |                 |                 | H 210          | 0 mm 💌             |                  |                 |                |                | ĒŊ            | <u>P</u> ersonal | lização             |                |        |   | 0 |
| A4            |        |                 |                 | ∠ I□ 297       | ,0 mm ▼▲           |                  | - 4             | 0-0            | Unidades: r    | ď             | Salvar co        | on <u>f</u> iguraçõ | ões como       | padrão |   | n |
| T             | ela de | e boas-vi       | ndas            | Sem títul      | o-1 +              |                  |                 |                |                |               | Gerencia         | amento de           | e cores        |        | Т |   |
| 45            | s      | 300             |                 | 250            |                    | 0                | 150             |                |                |               | Cores de         | e prova             |                |        |   | ) |
| ٩.            | -      |                 |                 |                |                    |                  |                 |                |                | -             | Configu          | rações da           | prova de       | cor    |   |   |
| <b>14</b>     | 3_1    |                 |                 |                |                    |                  |                 |                |                |               | Gerencia         | dor de ol           | ojetos         |        |   |   |
|               | ۰.     |                 |                 |                |                    |                  |                 |                |                |               | Constraint       | den de de           | deedeed        | hists. |   |   |

### Depois vá em Comandos e na barra de opções vá nas ferramentas de Macros

| Opções                                                                                                    |                                                                                                    | x |
|----------------------------------------------------------------------------------------------------|----------------------------------------------------------------------------------------------------|---|
| Opções<br>→ Área de trabalho<br>→ Geral<br>→ Exibição<br>→ Editar<br>→ Recipiente do Power<br>→ Alinhar pelos objeto<br>→ Avisos<br>→ VBA<br>→ Salvar<br>→ PowerTRACE<br>→ Plug-ins<br>→ Texto<br>→ Caixa de ferramenta<br>→ Personalização<br>→ Barras de coman<br>→ Comandos | Barra de status     Ajuda   Ajuda   Aplicar estilos   Arquivo   Barra de status   Barra de status   Barra de status   Barra de ferramentas   Bitmaps   Caixa de ferramentas   Editar   Efeitos   Exibir   Ferramentas   Janela   Layout   Macros     Menus do usuário | × |
| Paleta de cores                                                                                                    | Objeto Preenchimento e contorno Tabela Texto Transformar Tudo (mostrar todos os itens) OK Cancelar Ajuda                                                                                                    |   |

### Agora precisará associar as ferramentas aos ícones (essa parte muda de versão para versão)

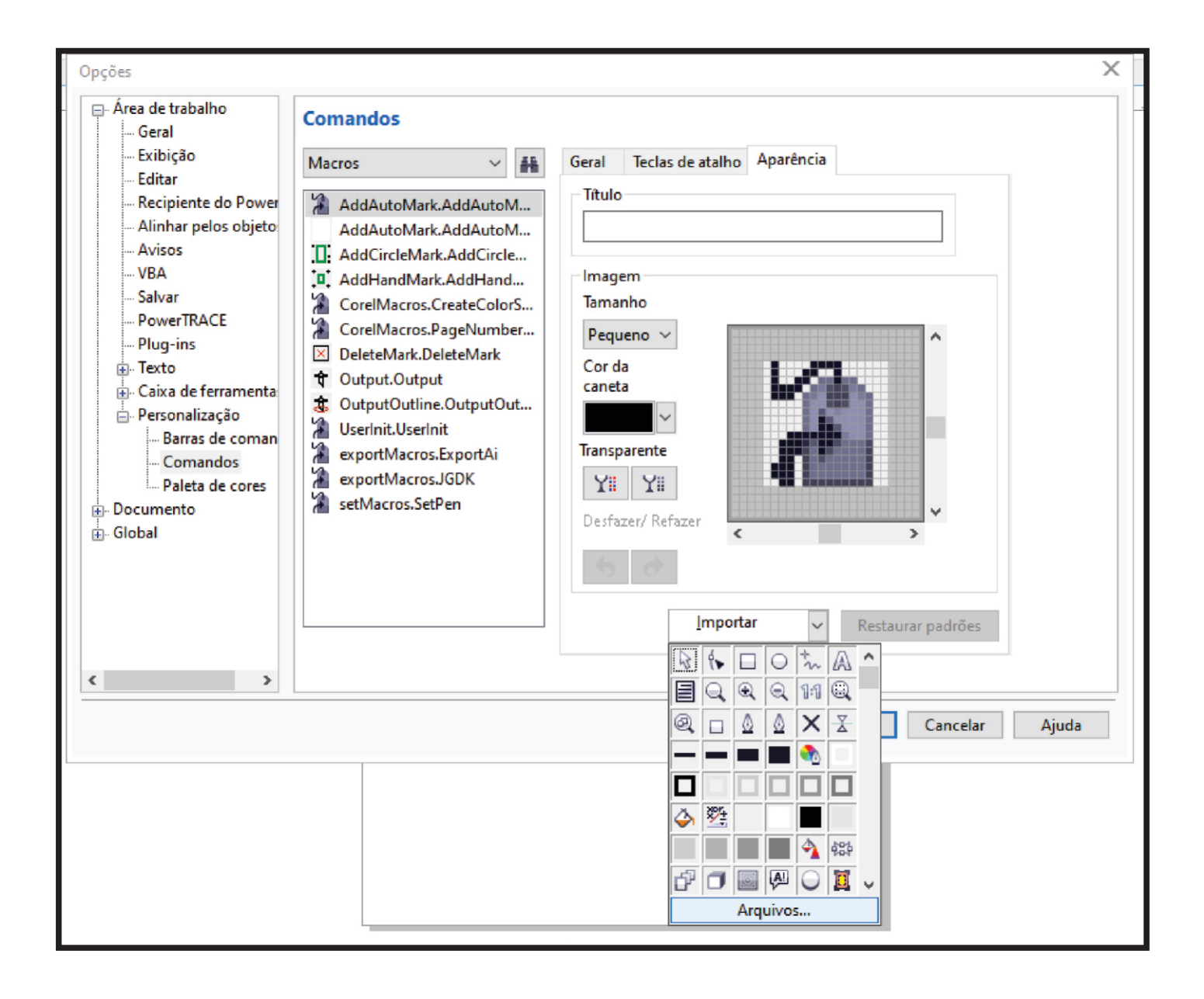

### Selecione de acordo com o nome da

### ferramenta e do arquivo.

| Abrir                                                                                                    |                                   |                                                |                     | ×              |
|----------------------------------------------------------------------------------------------------|-----------------------------------|------------------------------------------------|---------------------|----------------|
| ← → × ↑ 📙 ≪ Instalação Manual NovaCut → icons                                                                                                    |                                   | ٽ ~                                            | Pesquisar           | em icons       |
| Organizar 👻 Nova pasta                                                                                                    |                                   |                                                |                     | E • 🔳 💡        |
| Este Computador  Area de Trabalho  Documentos  Downloads  Imagens Músicas  Objetos 3D  Videos  SSD (C:)  Disco local (E:)  IMAGENS (F:)  DOCUMENTIOS (G:)  PROGRAMAS (H:)  TEMPORARIOS (b:)  Disco Local (J:)  Disco Local (J:)  Disco Local (K:)  Rede V | AddAutoMark.ic<br>o<br>Output.ico | AddCircleMark.ic<br>o<br>OutputOutline.ic<br>o | AddHandMark.ic<br>o | DeleteMark.ico |
| Nome:                                                                                                    |                                   |                                                | ✓ *.bmp;*.ico;*.co  | ur;*.ani v     |
|                                                                                                    |                                   |                                                | Abrir               | Cancelar       |

| Opções                                                                                                    |          | X                                                                                                    |
|----------------------------------------------------------------------------------------------------|----------|----------------------------------------------------------------------------------------------------|
| <ul> <li>Área de trabalho</li> <li>Geral</li> <li>Exibição</li> <li>Editar</li> <li>Recipiente do Power</li> <li>Alinhar pelos objeto</li> <li>Avisos</li> <li>VBA</li> <li>Salvar</li> <li>PowerTRACE</li> <li>Plug-ins</li> <li>Texto</li> <li>Caixa de ferramenta</li> <li>Personalização</li> <li>Barras de coman</li> <li>Comandos</li> <li>Paleta de cores</li> <li>Global</li> </ul> | Comandos | Geral Teclas de atalho     Aparência     Transparente     Yii     Yiii     Importar     Restaurar padrões |
|                                                                                                    |          | OK Cancelar Ajuda                                                                                         |
|                                                                                                    |          |                                                                                                    |

### Depois com todos os ícones associados, basta arrastar 1 a 1 para a barra de

### ferramentas

| Unidades: milímet                                                                                                    | os ✓ ∲ 0,254 mm → Q <sub>4</sub> 6,35 m<br>Q <sub>4</sub> 6,35 m | <u>im via</u> [ <u>ik</u> ] ⊕ 7                                                                                        | 150 <u>,</u> 200, |  |
|----------------------------------------------------------------------------------------------------|------------------------------------------------------------------|----------------------------------------------------------------------------------------------------|-------------------|--|
| <ul> <li>Área de trabalho</li> <li>Geral</li> <li>Exibição</li> <li>Editar</li> <li>Recipiente do Power</li> <li>Alinhar pelos objeto</li> <li>Avisos</li> <li>VBA</li> <li>Salvar</li> <li>PowerTRACE</li> <li>Plug-ins</li> <li>Texto</li> <li>Caixa de ferramenta</li> <li>Personalização</li> <li>Barras de coman</li> <li>Comandos</li> <li>Paleta de cores</li> <li>Documento</li> <li>Global</li> </ul> | Comandos                                                         | eral Teclas de atomo Aparêne<br>juda da dicente ferramenta:<br>tualmente disponível em:<br>Nova barra de ferramentas 1 | cia               |  |

### Depois basta dar o OK para salvar as

alterações de ferramenta.

### Capitulo 3 Exposição da lâmina

Insira a lâmina no suporte dessa forma, com a parte mais grossa virada para cima.

A exposição ideal para um bom

corte e maior durabilidade dos consumíveis do

equipamento, é que ela fique quase

imperceptível ao olho e palpável ao passar o dedo em cima.

Nos exemplos ao lado vemos formas erradas de posicionar.

Muito exposta e pouco exposta.

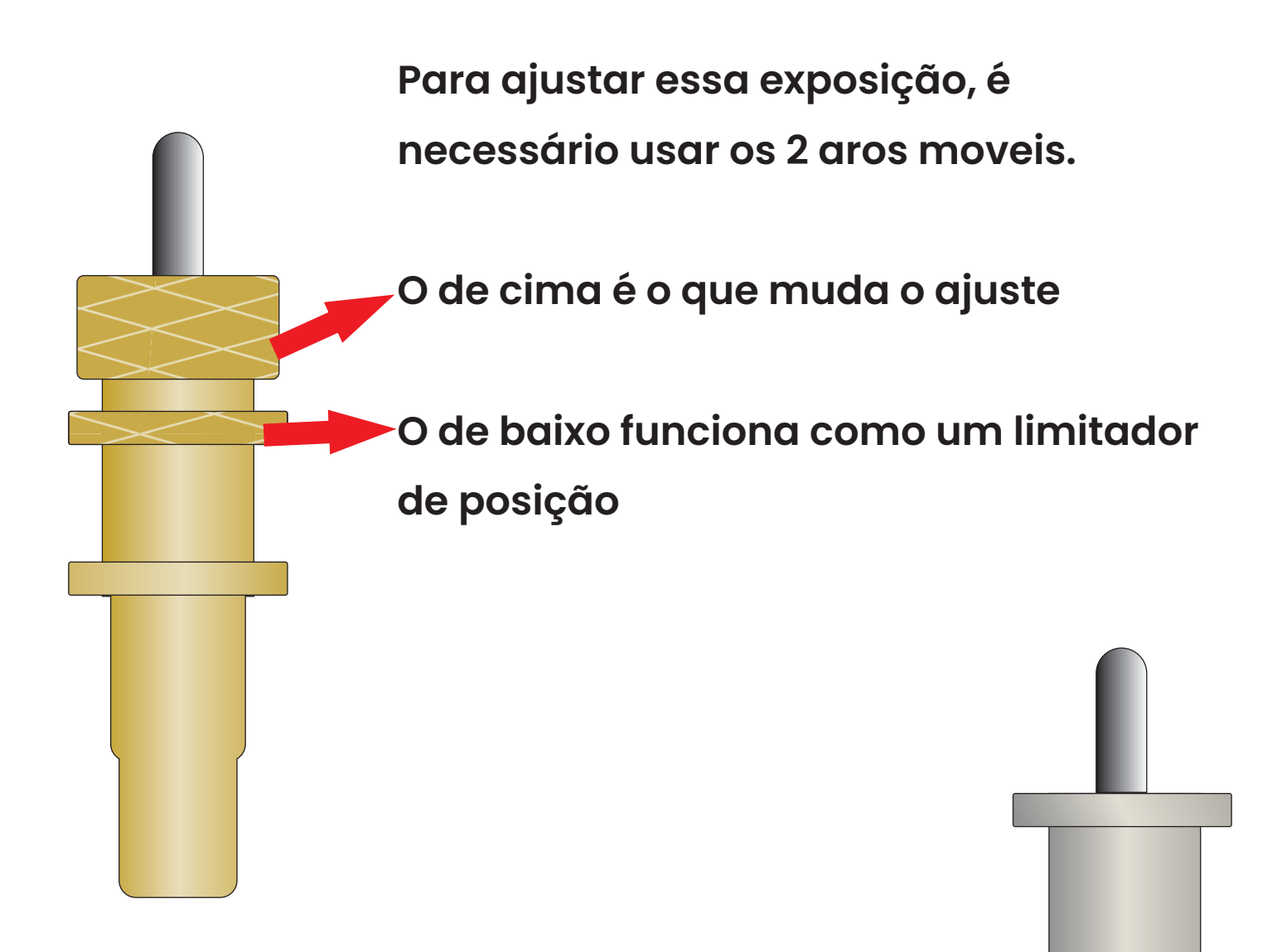

Determinados modelos, vão com este tipo de suporte. Funciona da mesma maneira, somente o ajuste é feito de outra forma Basta girar a capa preta da parte inferior.

### Capitulo 4 Painel touch screen

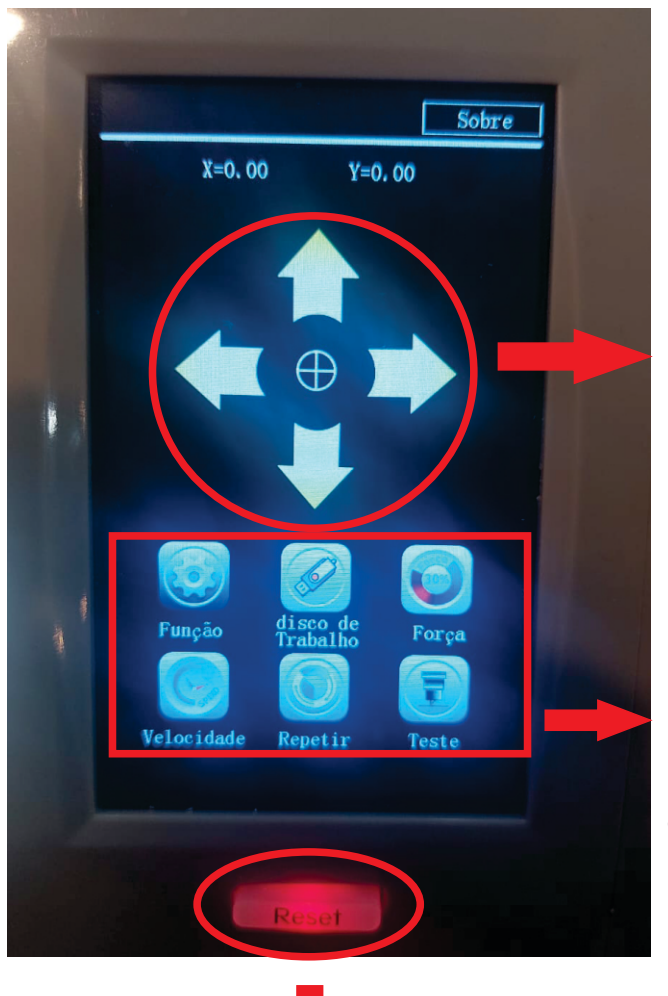

Setas direcionais para movimentar a máquina

Botões de ferramentas operacionais

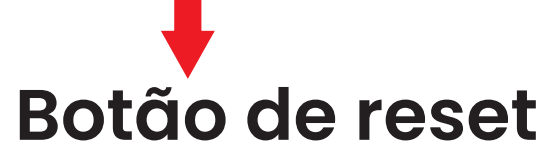

### Função

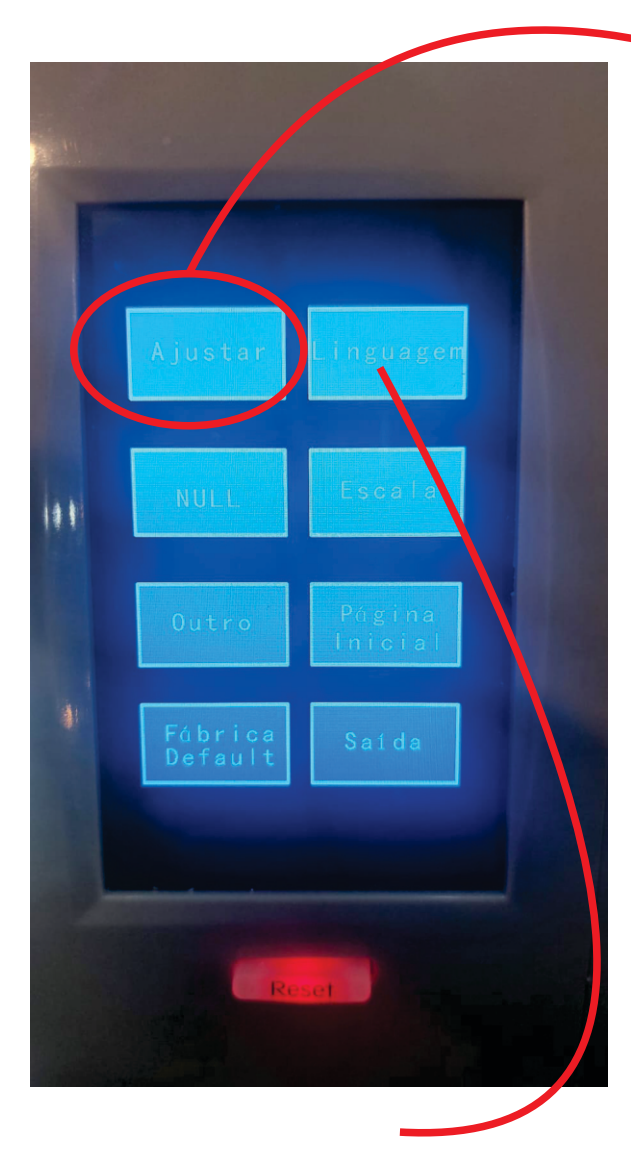

A principal função que temos é o Ajustar,que calibra o CCD para a leitura e corte

### E a definição de Idioma

Para realizar essa calibração é necessário colocar papel e a caneta na máquina Também deve deixar o carro afastado pelo menos uns 15cm da lateral

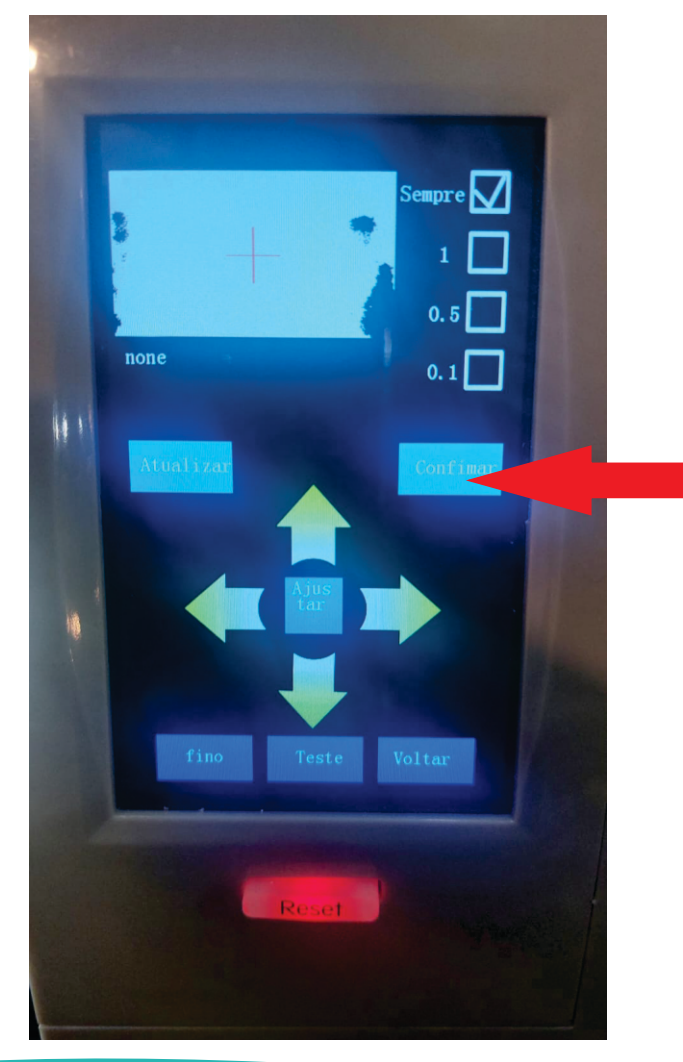

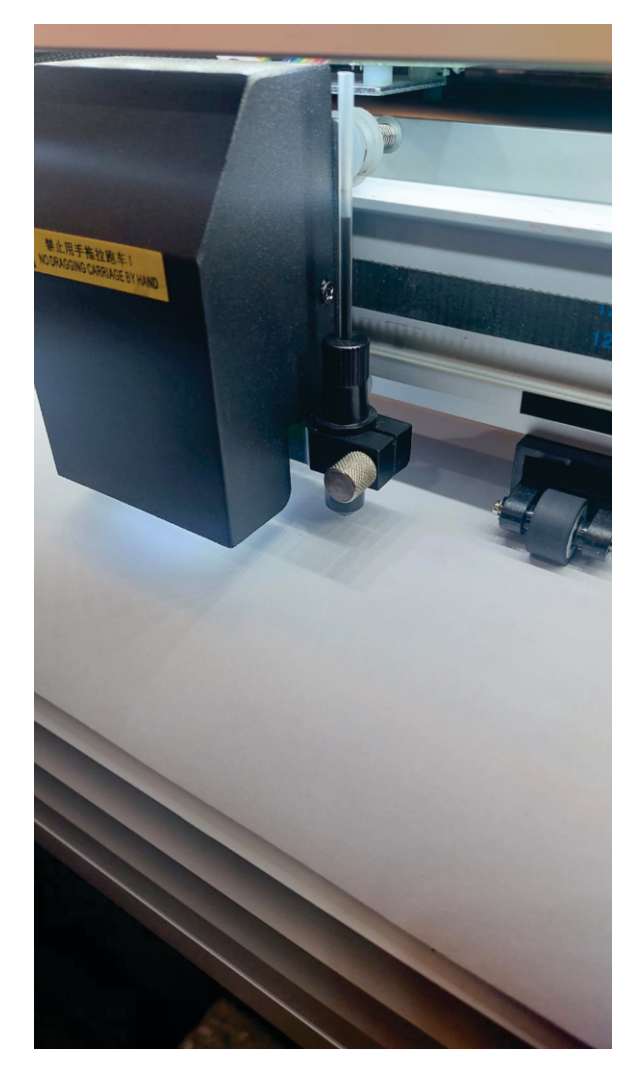

### Depois vá em Confirmar

Apertar em Color Reset para limpar o painel

Assim que liberar aperte em voltar

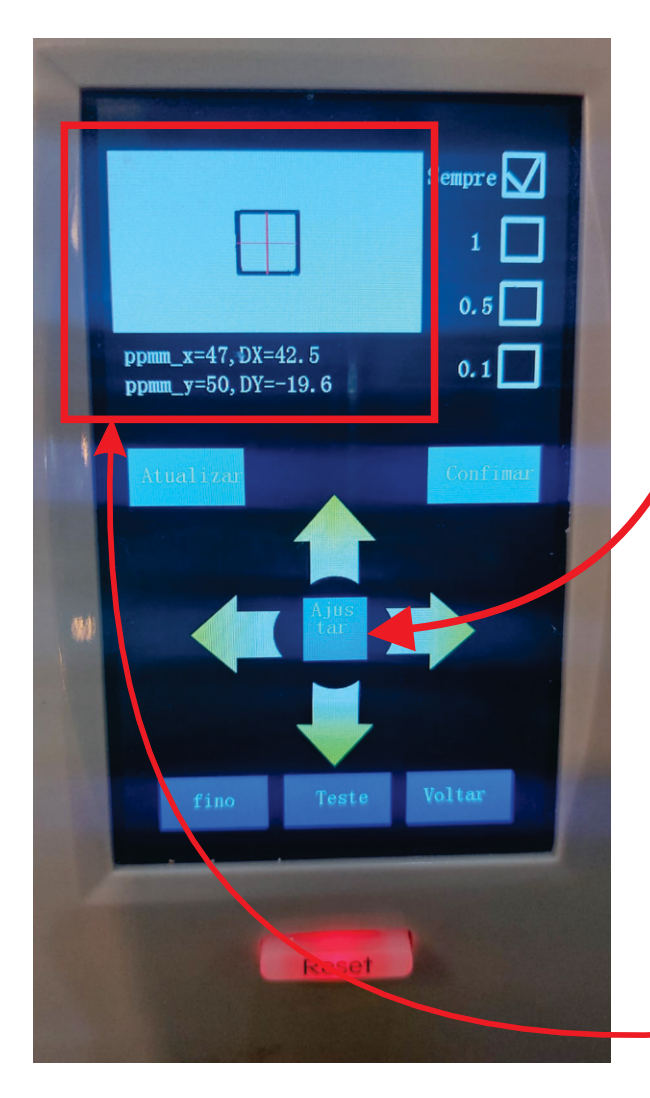

| +                                         |      |
|-------------------------------------------|------|
|                                           |      |
| Threasthoalkt: 60 (20-220)                | Real |
| camera ver=1.030<br>Atualiza Color Voltar |      |
| Reset                                     |      |

Apertar o botão central Ajustar. Esperar a máquina realizar o processo e mostrar o resultado da calibração, e clicar em voltar.

### **Pen-Drive**

O modo de operação via pen-drive é uma opção de uso caso não seja possível ou viável conectar o equipamento via USB

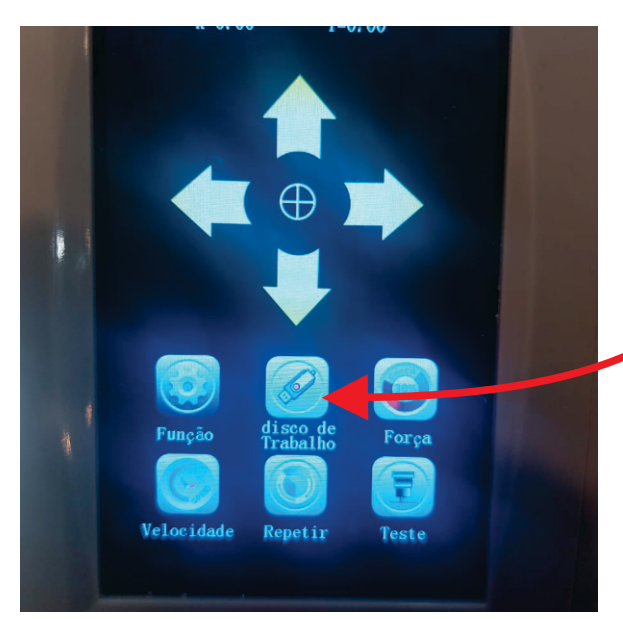

Selecione a ferramenta 'Disco de trabalho'

Selecionar o arquivo desejado, (...) mostra a lista de arquivos e dar OK

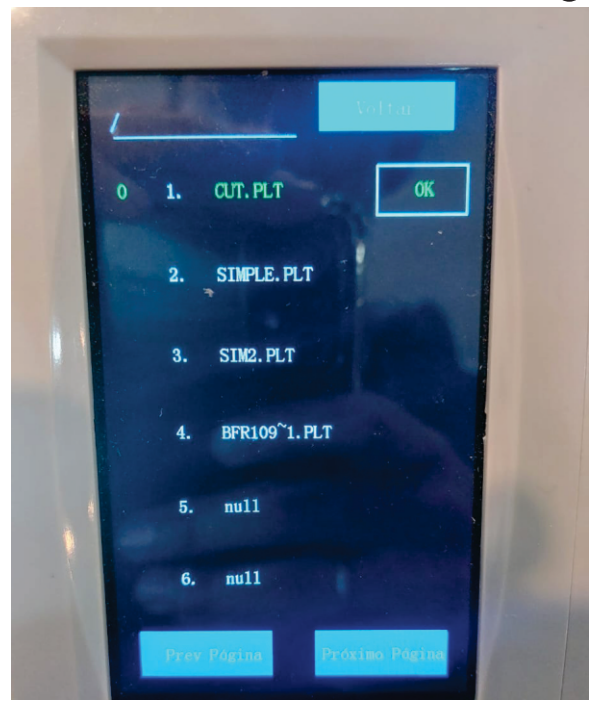

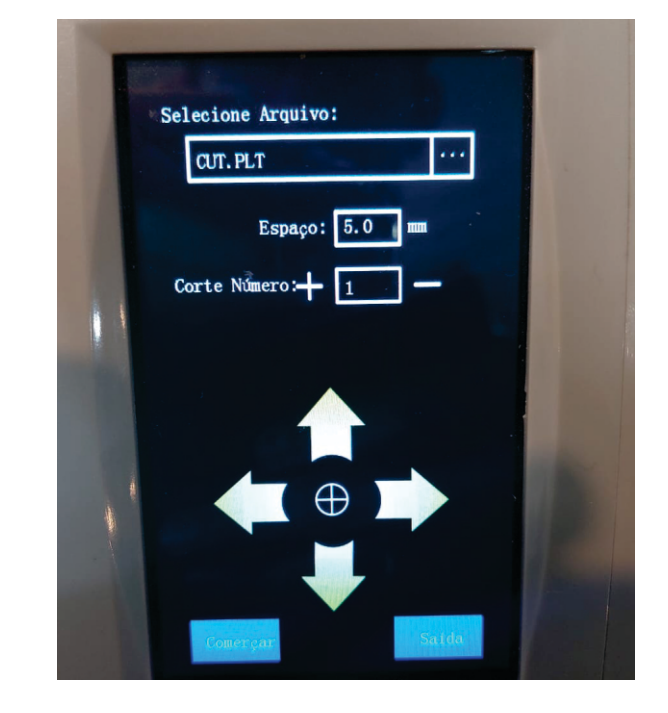

Caso seja um corte direto,a máquina vai iniciar do ponto em que está, se for corte com reconhecimento do CCD ela irá procurar as marcas de registro

### Força Velocidade e Teste

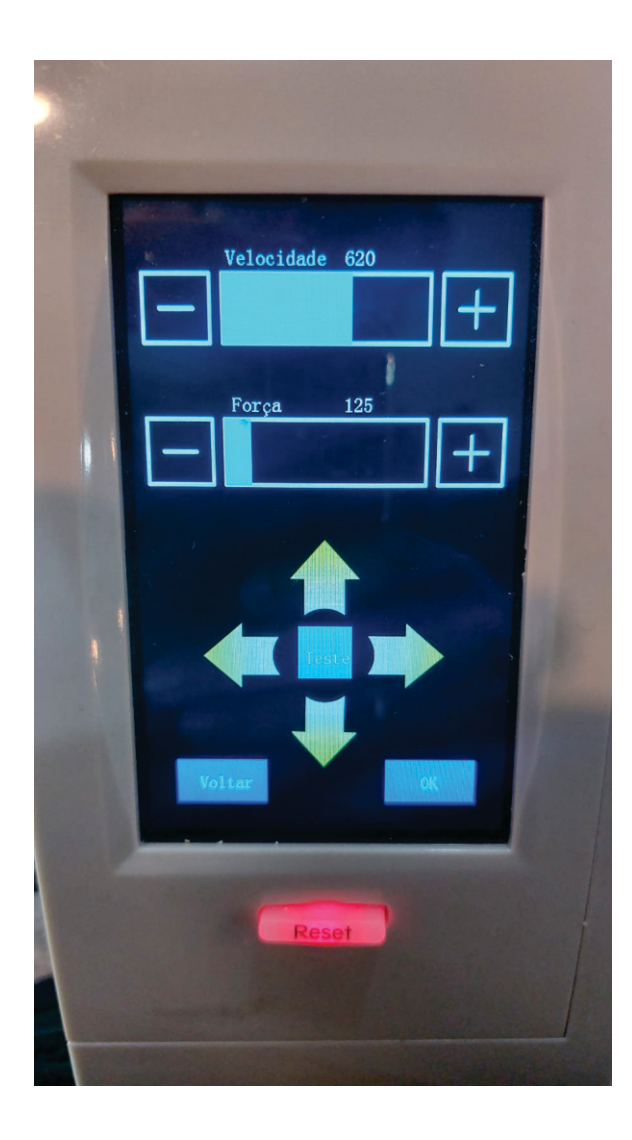

As opções de Velocidade e Forçar abrem esse painel com o ajuste dos 2 valores Para modifica-los basta usar os botões de + e - ou arrastar a barra azul e dar o OK

Já a o botão central, realiza um teste de corte usado para verificar se a força e exposição da lâmina, oferecem um corte bom e fácil de destacar

### Capítulo 6 Usando o plugin

A partir daqui temos um guia mais operacional do equipamento, de como gerar arquivos, linhas de corte, marcas de registro e corta-lo na sua máquina. Vamos trabalhar com 2 arquivos diferentes....

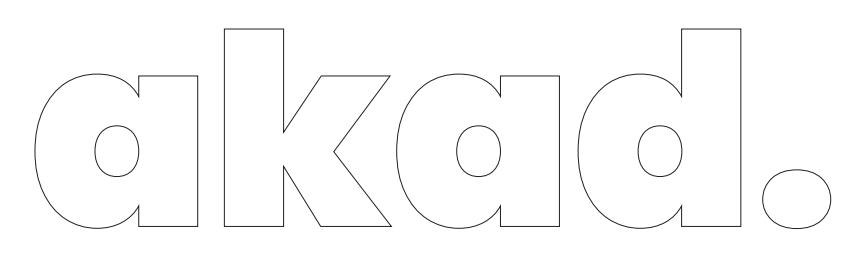

Esse primeiro arquivo é simples apenas o nome da empresa.

Basta seleciona-lo e usar a ferramenta 🗍 que vai abrir

### o menu abaixo.

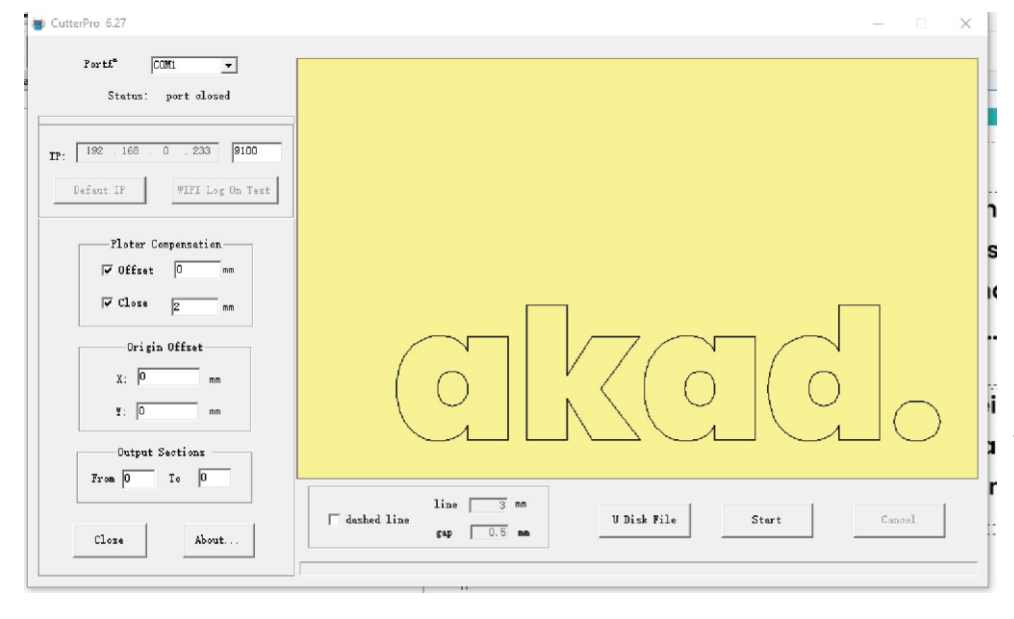

Nele basta dar o Start para a máquina iniciar Caso deseje usar via pen-drive, selecione a opção U-disk que vai gerar um arquivo .plt Agora um trabalho mais complexo, que exige um processo para traçar o contorno.

Primeiro selecionar o arquivo, e usar a ferramenta de bitmap do Corel, que vai vetorizar a

#### imagem.

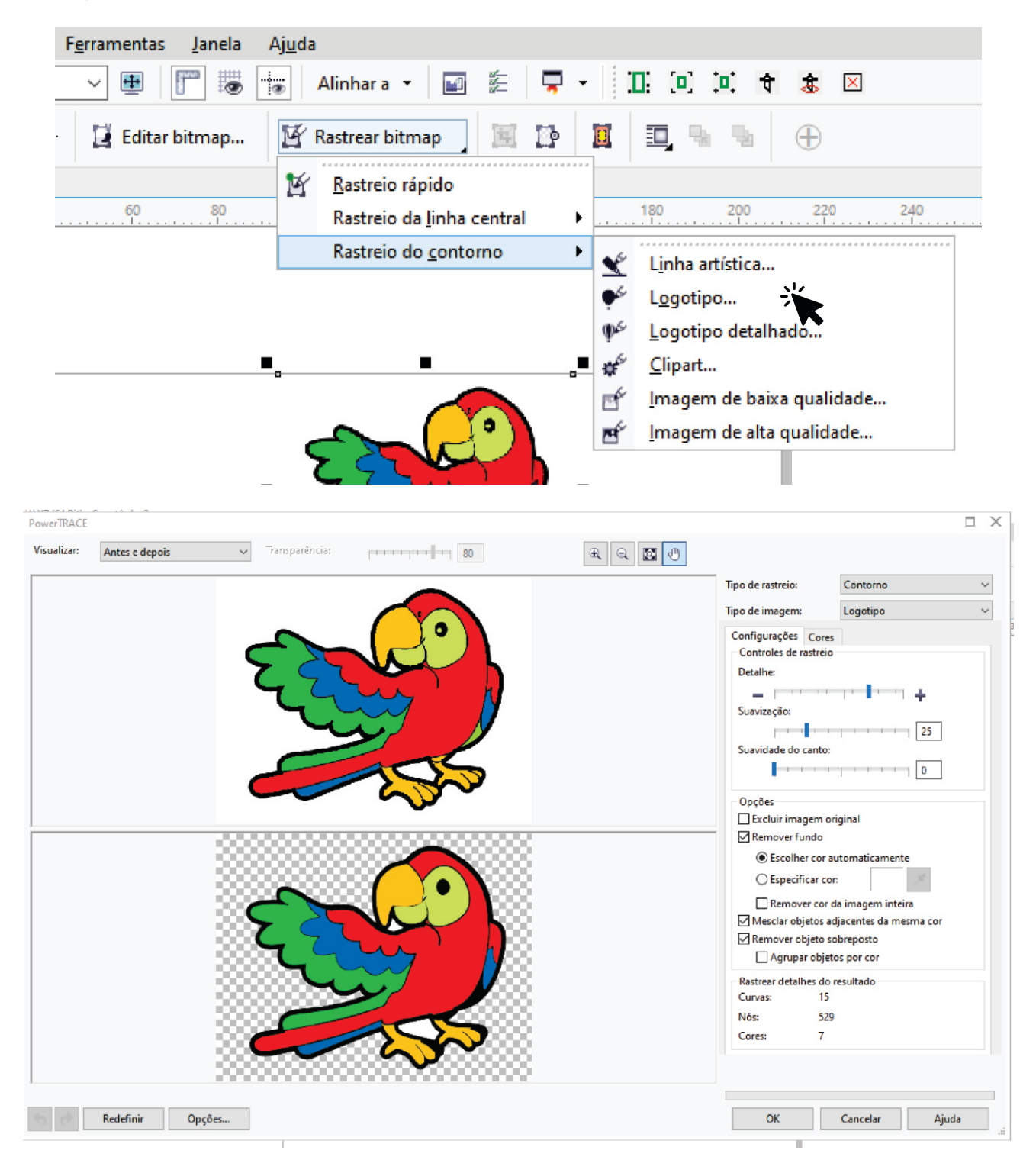

| F <u>e</u> rramentas <u>J</u> anela | Aj <u>u</u> da |                                          |                        |         |           |     |     |   |   |   |
|-------------------------------------|----------------|------------------------------------------|------------------------|---------|-----------|-----|-----|---|---|---|
| - 🖷 🔚 🐻                             | Alinh          | nara 🔻 📘                                 |                        | -       | -         | [0] |     | ŧ | ٩ | × |
| <u> </u>                            | <b>R</b>       | 0, %                                     | 2                      | Ð       |           |     |     |   |   |   |
| 60 80                               | D<br>          | esagrupar t<br>epare um ou<br>dividuais. | u <b>do</b><br>mais gr | upos en | n objetos |     | 200 |   |   | 0 |

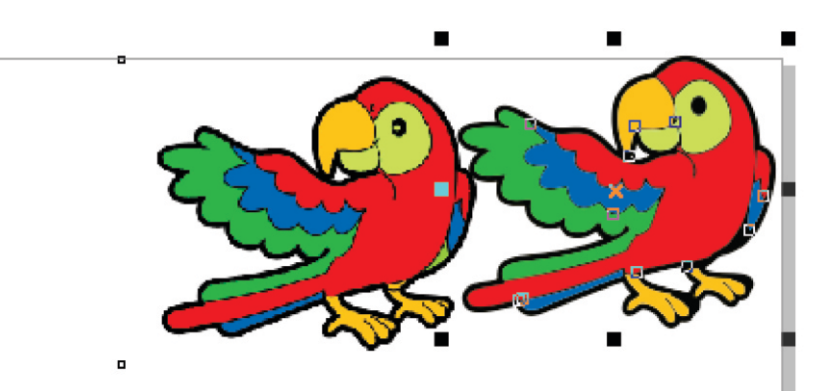

Após esse processo o Corel disponibiliza a opção de desagrupar tudo e criar um limite, fazendo com que seja gerada uma linha de contorno ao redor de toda a figura.

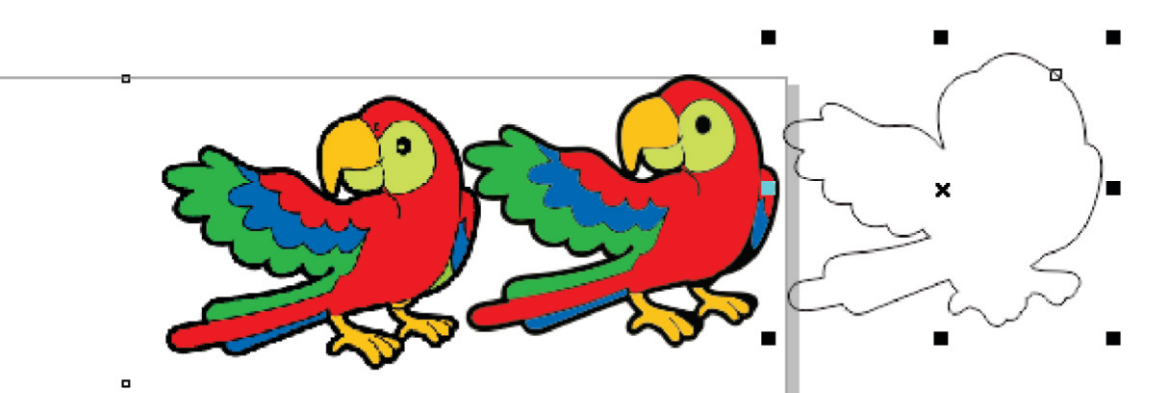

Utilizaremos apenas o original e a linha de corte, pois o processo de vetorizar do corel pode perder alguns detalhes do arquivo original. Agora com nossa linha de corte gerada e posicionada, vamos ao processo de criação das marcas de corte.

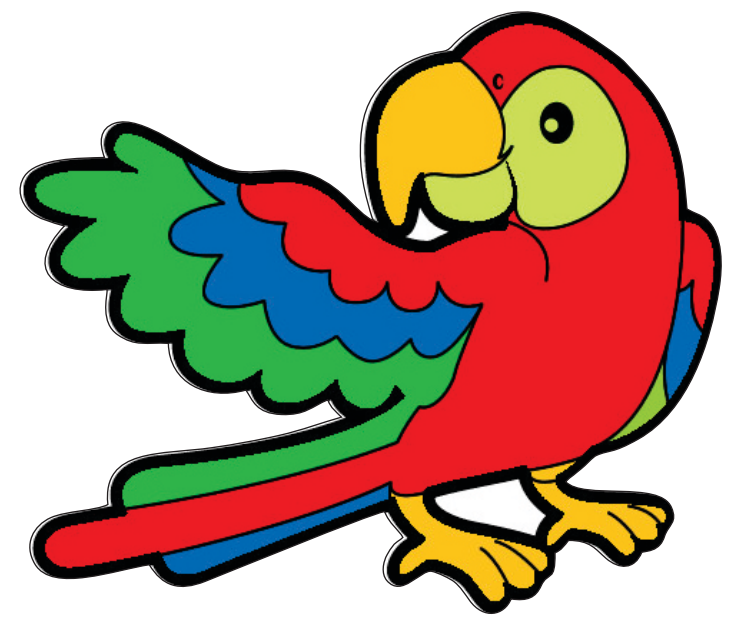

Posicione o trabalho da forma que desejar na página e selecione as linhas de corte, com tudo selecionado basta usar a seguinte ferramenta do plugin

| MarkForm                 | × |
|--------------------------|---|
| Mark<br>Offset 10 mm     |   |
| Circle Mark Size: 5 💌 mm |   |
| Segment                  |   |
| Apply Cancel             |   |

Vai abrir essa ferramenta Mark Offset: distância da marca para o arquivo Circle Size: tamanho da máquina Segment: quantidade de marcas ao longo do arquivo. Só usar a opção Apply e vai gerar as marcas.

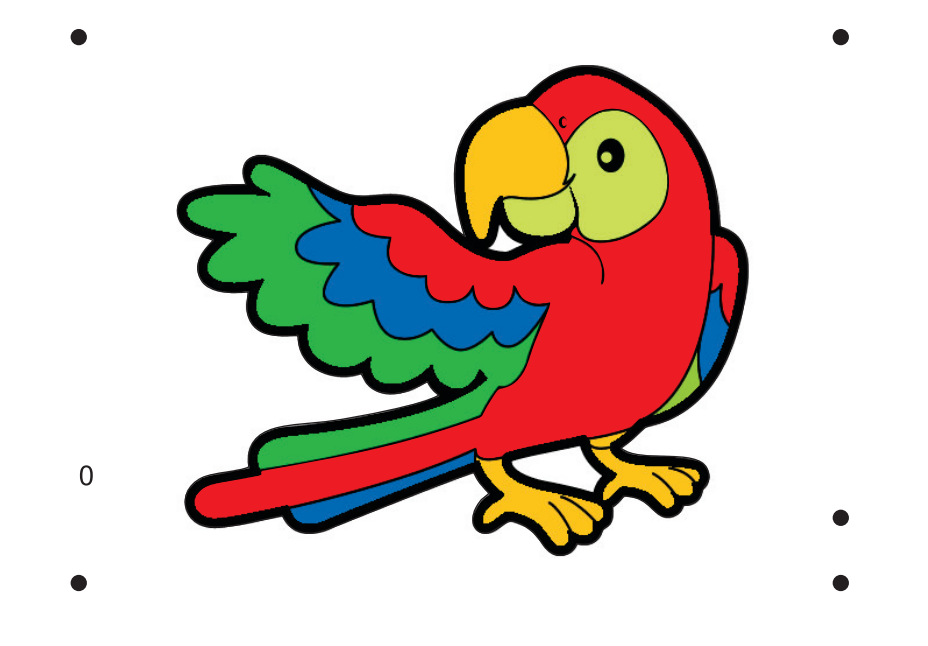

Após gerada as linhas de corte e as marcas de registro estamos prontos para enviar o arquivo para corte com a ferramenta

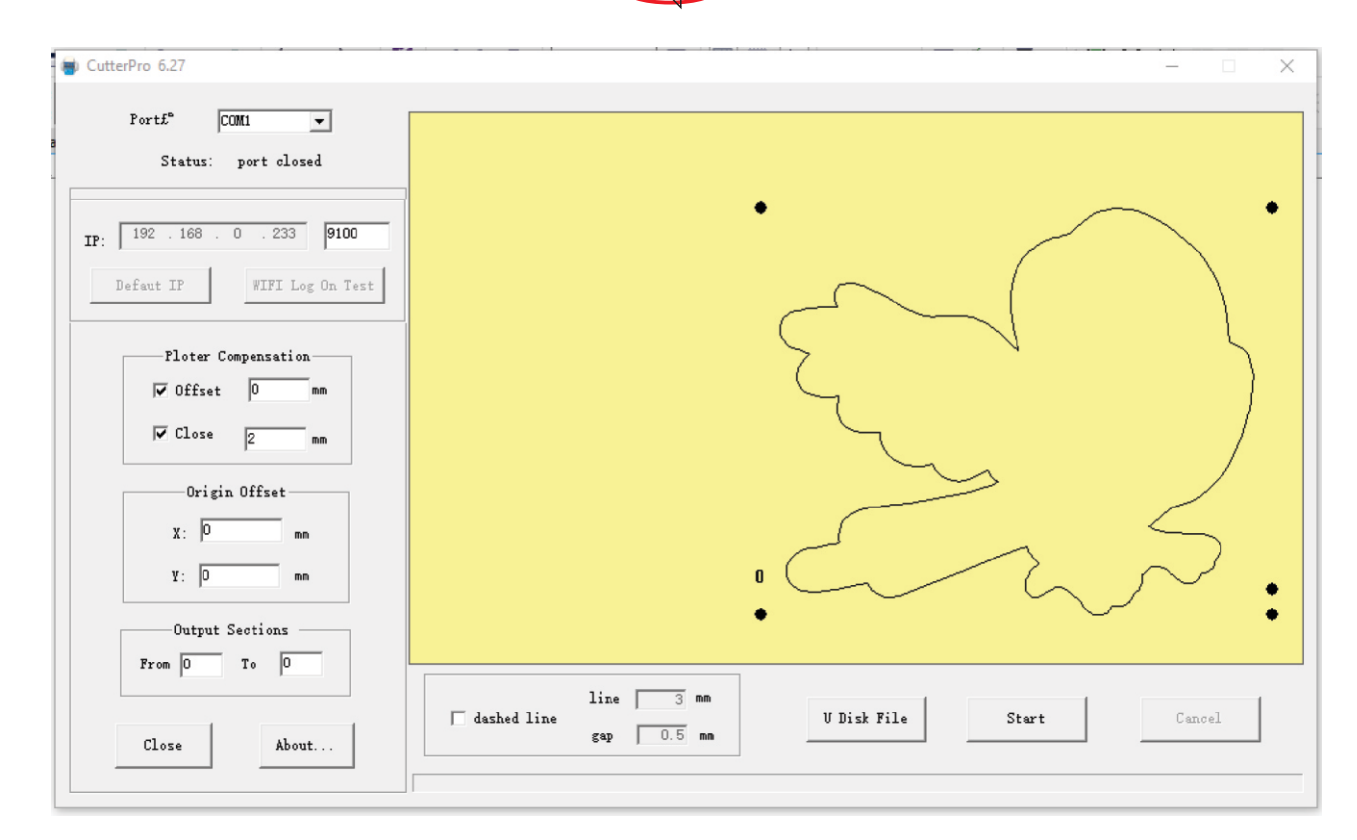

Isso vai para onde escolheremos se

vamos gerar o arquivo para pen drive ou mandar direto para a máquina.

### Caso a máquina não responda ao

#### comando Start verifique a porta de

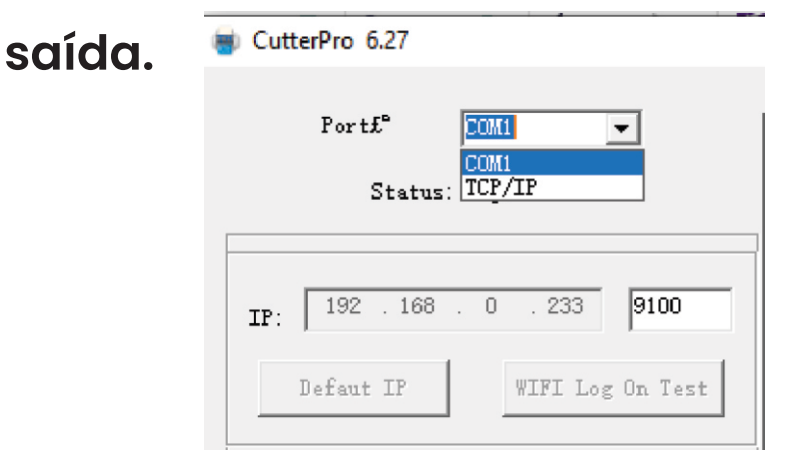

#### Para a saída via Pen-drive, basta selecionar o

diretório do mesmo e definir um nome para o arquivo

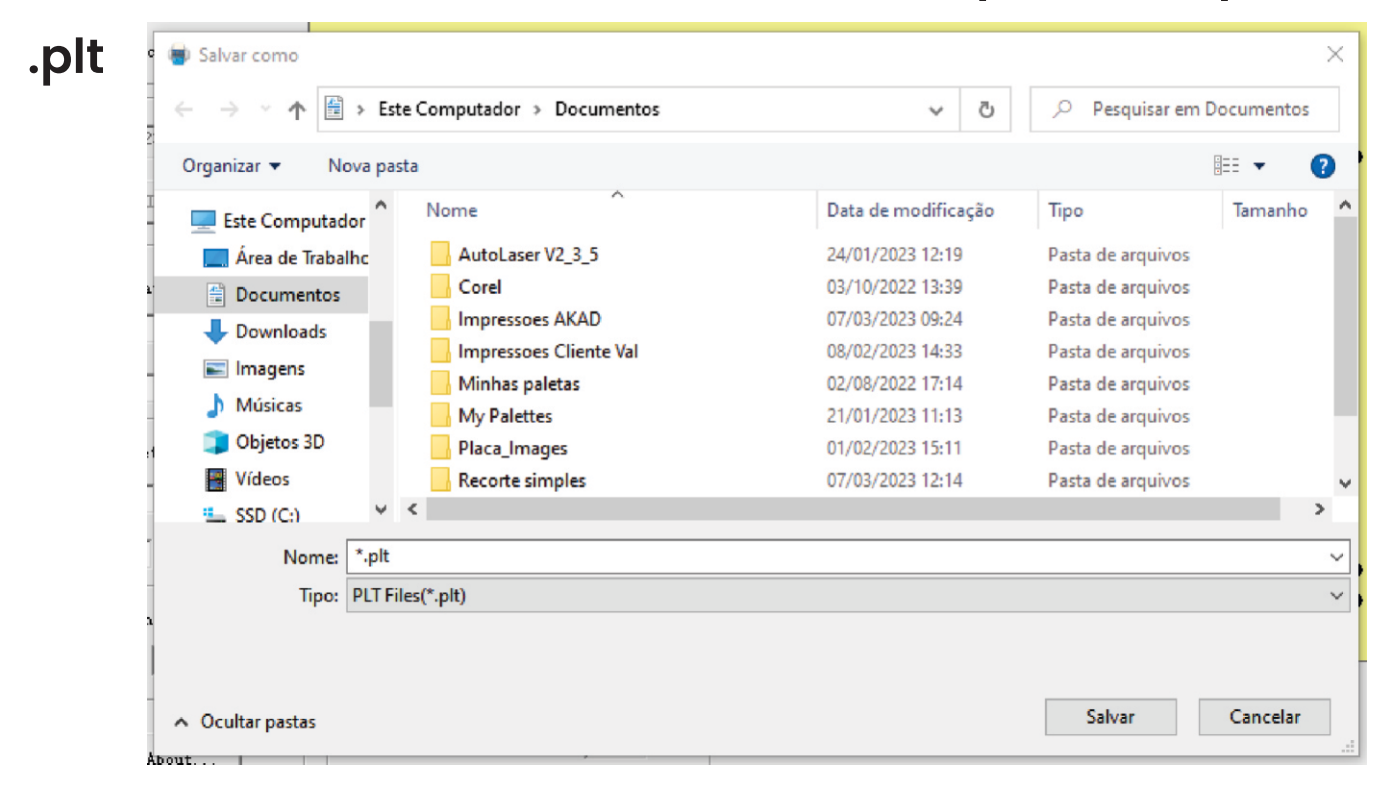

Para salvar seu arquivo para impressão você deve ir em Arquivo>Exportar

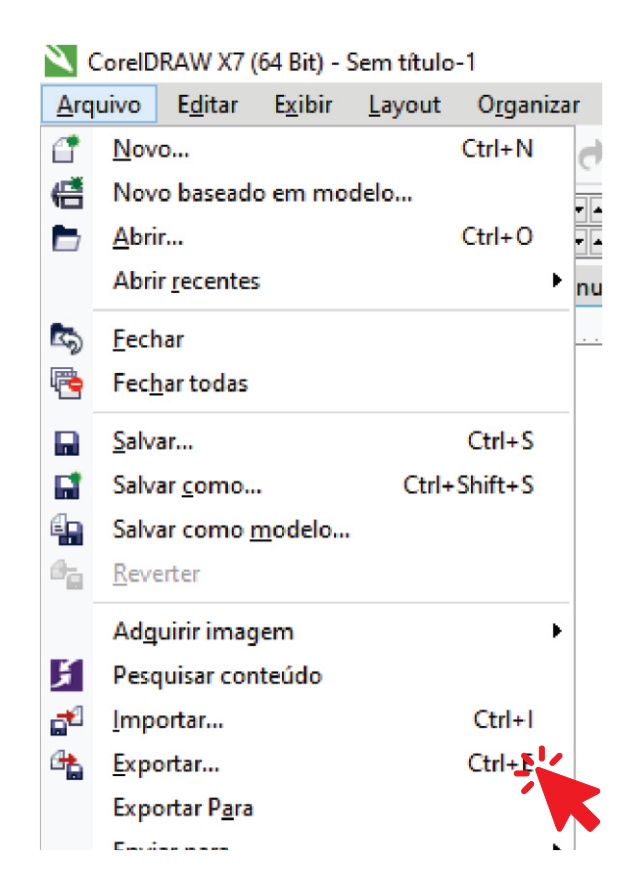

#### Selecionar o diretório para salvar o arquivo

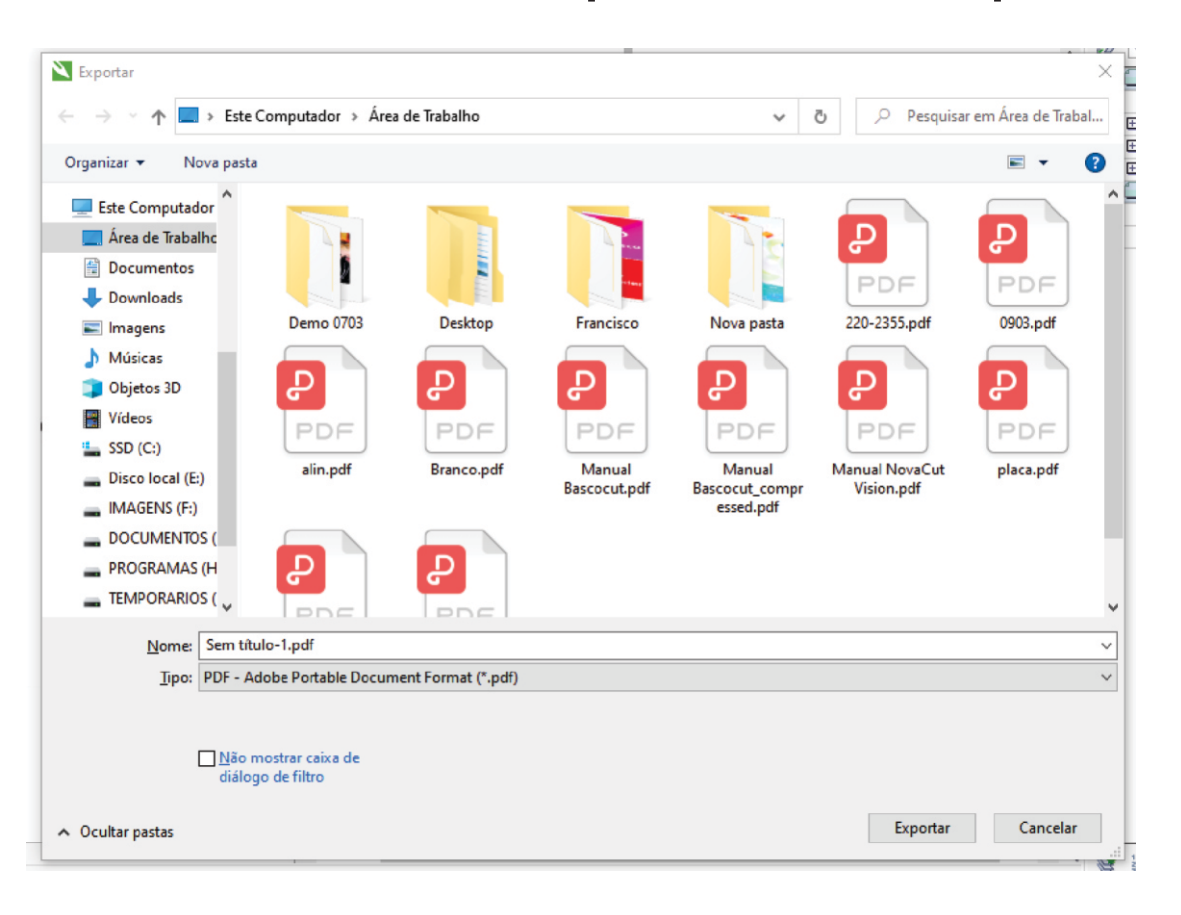

### Após o processo vai trazer para esse painel, nele você deve selecionar a opção Documento Atual

| Jerai                   | Cor                    | Documento       | Objetos                                           | Pré-impressão  | Segurança     | 🛷 Nenhuma questão |  |
|-------------------------|------------------------|-----------------|---------------------------------------------------|----------------|---------------|-------------------|--|
| Nome<br>arquiv<br>Eaixa | e do<br>vo:<br>de expo | C:\Users\Al     | KAD ShowF                                         | Room\Desktop\S | em título-1.p | odf               |  |
|                         | ocument                | o atual         | ⊖ Págin                                           | a atual        |               |                   |  |
| ⊖ Se                    | eleção                 | .03             | () Fagin                                          | 103.           |               |                   |  |
| Tama                    | anho da p              | página          |                                                   |                |               |                   |  |
| 00                      | onforme                | definido no Co  | orelDRAW                                          |                |               |                   |  |
|                         | ennir pei              | os objetos sele | cionados                                          |                |               |                   |  |
| Predefinição de PDF:    |                        | e PDF: Pers     | Personalizado (configurações atuais não sal 🗸 🕇 💻 |                |               |                   |  |
| C                       | atibilidad             | de: PDF         | /A-1b                                             |                |               | $\sim$            |  |
| Comp                    |                        |                 |                                                   |                |               |                   |  |
| Comp                    |                        |                 |                                                   |                |               |                   |  |

Caso não faça dessa maneira, pode ocorrer da

impressão sair sem as marcas de registro, e a máquina não poderá realizar a leitura.

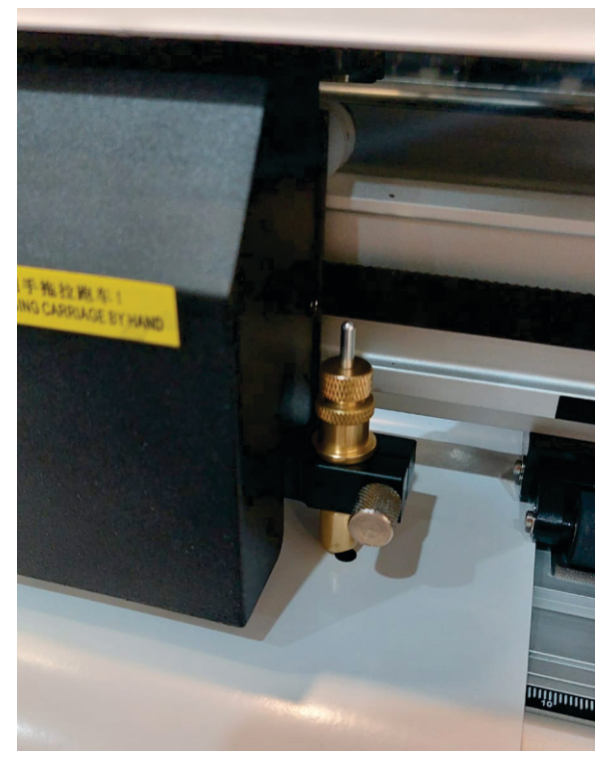

Posicione a ponta da lâmina na marca inferior direita e pode iniciar os processos de corte, com o start no corel ou através do painel da máquina com o pendrive.

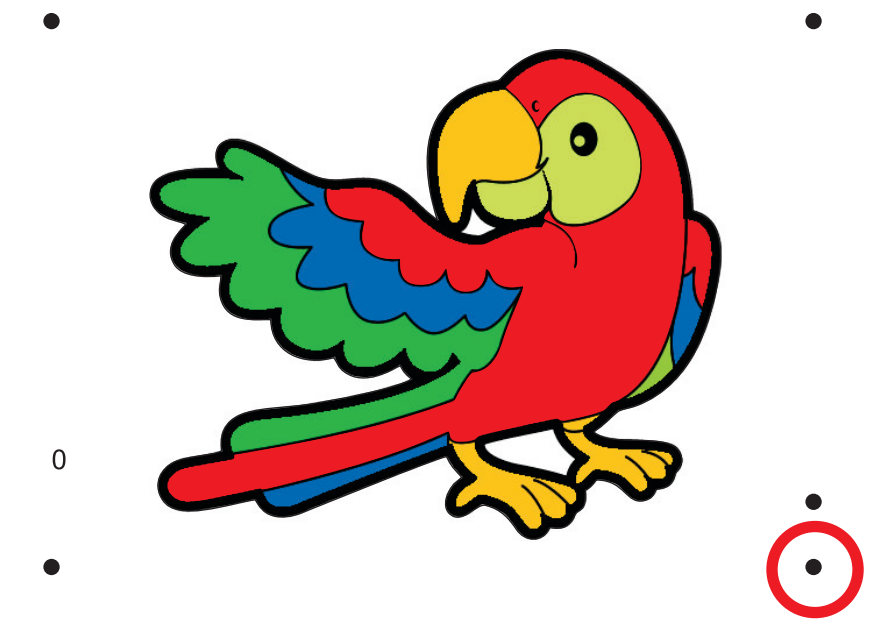

Aproveite seu novo equipamento NovaCut Vision CCD. Em caso de outras duvidas não presentes nesse guia abra um chamado em nosso site para receber suporte técnico, ou sanar duvidas.

## Links úteis e referencias

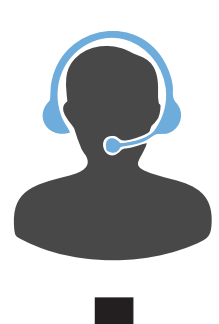

### Suporte tecnico

Download dos plugins